# People

PL8461M

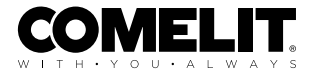

FULL TECHNICAL MANUAL

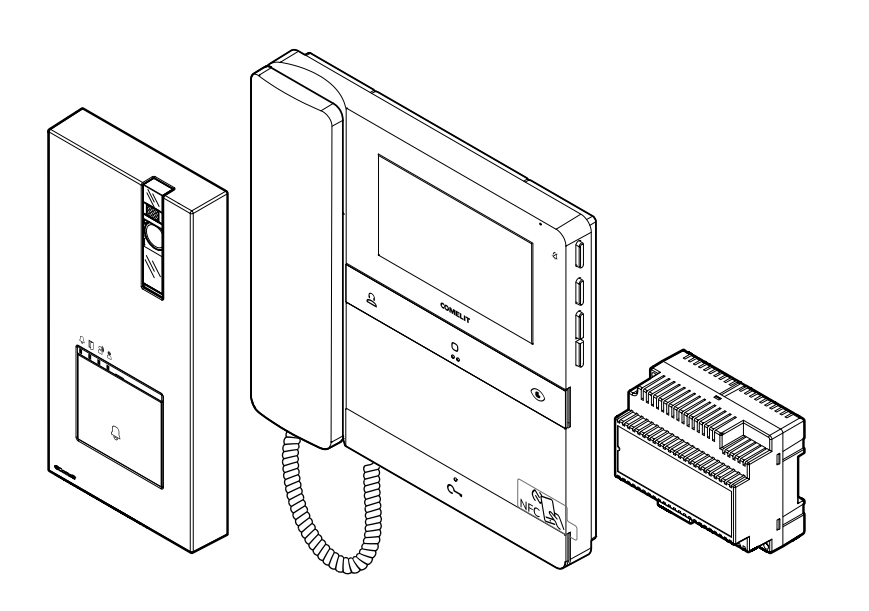

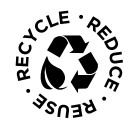

Join us in taking care of our planet

# Quadra and People Handset Kit art. PL8461M for Simplebus 2 system

Single-family kit consisting of Quadra series entrance panel art. 4893M and 4.3" People series door entry monitor with handset art. PL6701 for Simplebus 2 system.

The entrance panel is supplied with call buttons to expand the kit for up to 4 residences.

The system can also be expanded with additional door entry monitors and entrance panels (available to purchase separately); for further information please refer to the technical documentation.

The kit is supplied pre-programmed, ready to use and with all the accessories required to create the system.

Suitable for installation in homes, commercial premises or offices.

Think before you print

and use the interactive links

Help us to save the planet. Think of the planet before printing this document.

You are reading an interactive document: quickly access the content you are interested in via links.

# **Table of contents**

| Kit art. PL8461M                                           | 4  |
|------------------------------------------------------------|----|
| Notes for the installer                                    | 5  |
| Art. 4893M                                                 | 6  |
| Description                                                | 6  |
| Technical specifications                                   | 8  |
| Installation                                               | 9  |
| Programming                                                | 12 |
| Art. 1209                                                  | 19 |
| Description                                                | 19 |
| Technical specifications                                   | 20 |
| Art. PL6701                                                | 21 |
| Description                                                | 21 |
| Technical specifications                                   | 25 |
| Programming the user code                                  | 27 |
| Installation                                               | 31 |
| Programming                                                | 34 |
| Operating distances                                        | 40 |
| Wiring diagrams                                            | 41 |
| System expansion diagrams                                  | 43 |
| Using the entrance panel relay on generic actuator control | 46 |
| Table of user codes                                        | 47 |

# Kit art. PL8461M

The kit components are supplied pre-programmed to work as a single-family setup.

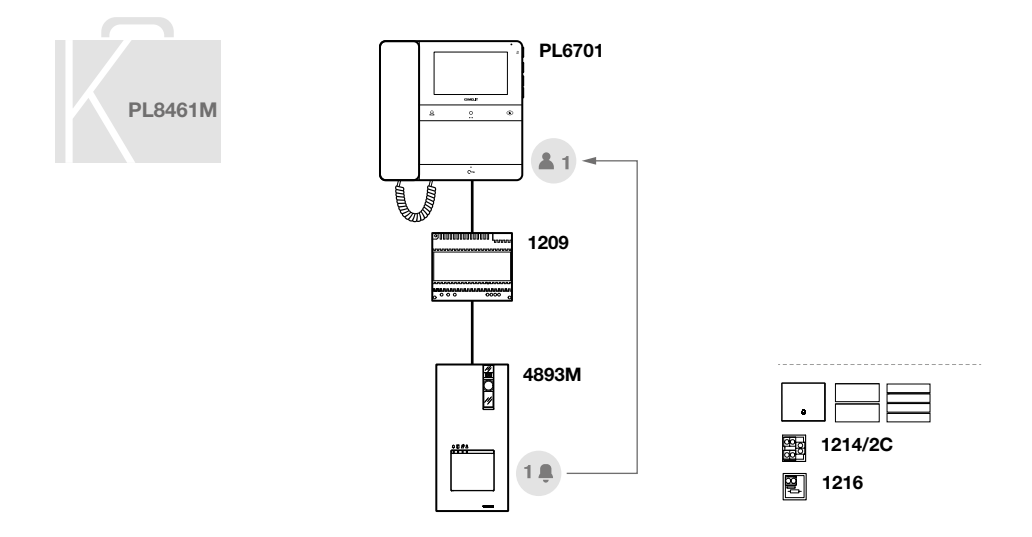

The door entry monitor has an NFC connection which means it can be programmed quickly and easily via the MyComelit app, available to download free of charge. Programming can even take place while the door entry monitor is off!

The door entry monitor can nevertheless be used to program the user code via dip-switch and change the functions associated with the buttons using the menu.

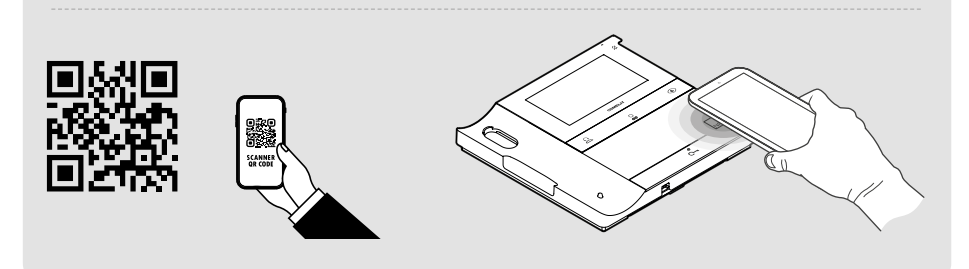

#### Notes for the installer

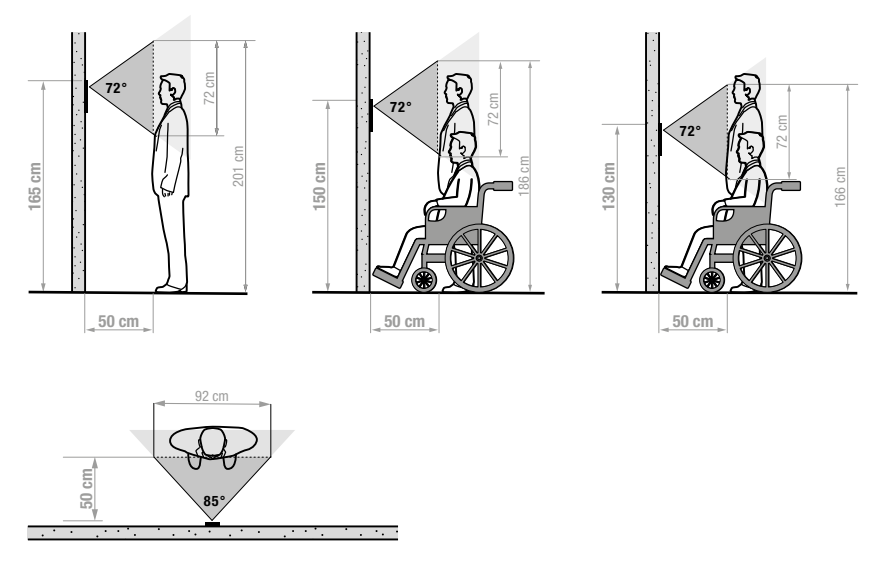

The camera must not be installed in front of light sources, or in places where the filmed subject is against the light. In dim environments, we recommend additional lighting is provided.

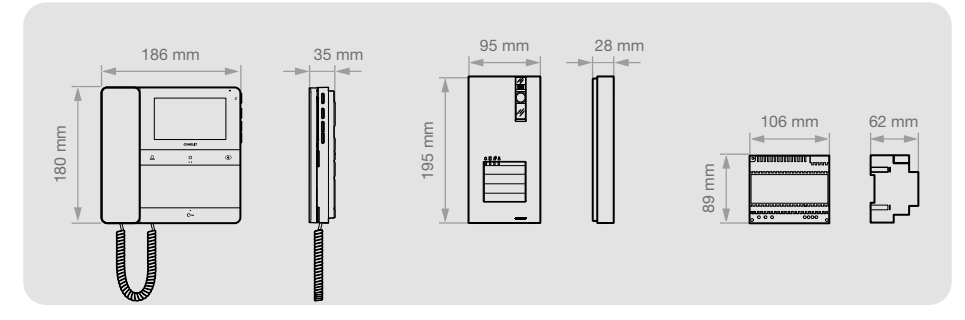

# Art. 4893M

### Description

Wall-mounted external unit for Quadra series door entry monitor. Die-cast aluminium front panel, wide-angle colour video camera and single LED for lighting at night. Mechanical buttons with the option of setting 1 to 4 call buttons via DIP-switch. Indicator LED for call sent, lock-release activated, audio activated and system busy. Loudspeaker volume adjustment and audio balancing. Bus line power supply. Dimensions: 95x195x28 mm.

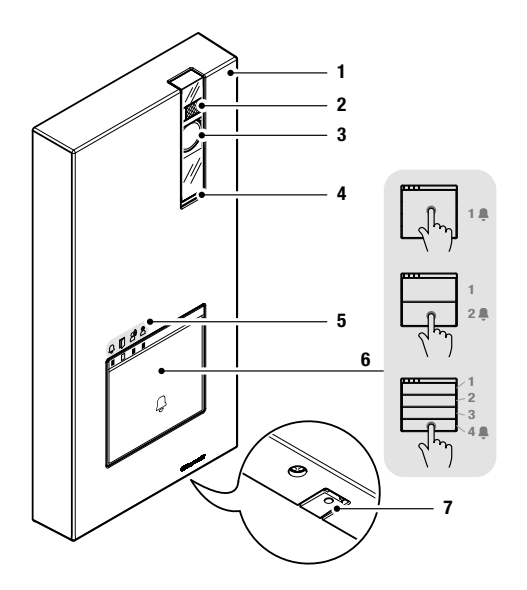

- 1. Die-cast aluminium cover.
- 2. Default camera lighting LED, call activated (see Entrance panel settings on page 12).
- 3. Wide-angle colour video camera.
- 4. Speaker.
- 5. Indicator LED:

 $\bigcirc$  call sent /  $\square$  lock-release activated audio activated /  $\stackrel{\textcircled{\ensuremath{\$}}}{\Rightarrow}$  system busy.

- 6. Call button 1 / 2 / 4 users.
- 7. Microphone.

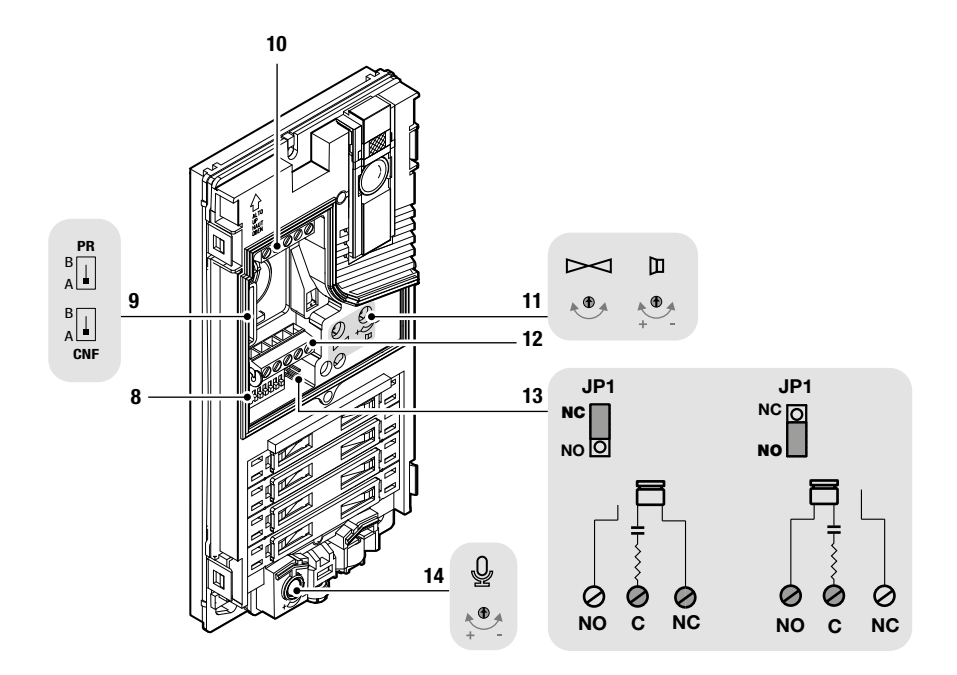

- 8. DIP-SWITCH for function programming.
- 9. PR programming input/output switch. CNF programming confirmation switch.
- 10. Terminal block M1:
  LL bus line connection.
  RTE request to exit button input.
  COM common input for RTE and DO contacts.
  DO door open indication input.
- 11. Audio balancing and loudspeaker volume adjustment.
- 12. Terminal block M2: SE- SE+ connection for electric door lock. NC NO C relay contacts.
- 13. JP1 enabling the RC network for door lock filter on relay contacts.
- 14. Microphone volume control.

# **Technical specifications**

|                                                                                                    | GENERAL DATA                                                                                                    |
|----------------------------------------------------------------------------------------------------|----------------------------------------------------------------------------------------------------|
| Туре                                                                                                    | Complete unit                                                                                                    |
| Height (mm)                                                                                                    | 195                                                                                                    |
| Width (mm)                                                                                                    | 95                                                                                                    |
| Depth (mm)                                                                                                    | 28                                                                                                    |
| Product weight (g)                                                                                                    | 300                                                                                                    |
| Product colour                                                                                                    | Grev RAL 9006. Black RAL9005                                                                                                    |
| Surface mounting                                                                                                    | Yes                                                                                                    |
|                                                                                                    |                                                                                                    |
|                                                                                                    | COMPATIBLE SYSTEMS                                                                                                    |
| Simplebus 2 audio/video kit with power                                                                                                    |                                                                                                    |
| supply unit art. 1209                                                                                                    | Yes                                                                                                    |
|                                                                                                    |                                                                                                    |
|                                                                                                    | AUDIO SPECIFICATIONS                                                                                                    |
| Microphone                                                                                                    | 6 mm (a) Omnidirectional                                                                                                    |
| Loudspeaker                                                                                                    | 36 mm (a) 8 Ohm 1W                                                                                                    |
| Loudspeaker                                                                                                    |                                                                                                    |
|                                                                                                    |                                                                                                    |
|                                                                                                    | CAMERA FEALORES                                                                                                    |
| Camera                                                                                                    | Colour                                                                                                    |
| Sensor type                                                                                                    | 1/4" CMOS                                                                                                    |
| Fixed lens dimensions (mm)                                                                                                    | 2.1                                                                                                    |
| Viewing angle (H x V - °)                                                                                                    | 85 x 72                                                                                                    |
| Sensitivity (lux)                                                                                                    | 0.1 (colours)                                                                                                    |
|                                                                                                    |                                                                                                    |
|                                                                                                    | ELECTRICAL SPECIFICATIONS                                                                                                    |
| Type of power supply                                                                                                    | Power supply via video entry bus                                                                                                    |
| Power supply voltage                                                                                                    | 33 VDC                                                                                                    |
| Maximum absorption (W)                                                                                                    | 8.25                                                                                                    |
|                                                                                                    |                                                                                                    |
|                                                                                                    |                                                                                                    |
|                                                                                                    | HARDWARE SPECIFICATIONS                                                                                                    |
| Call type                                                                                                    | HARDWARE SPECIFICATIONS Buttons                                                                                                    |
| Call type<br>Type of buttons                                                                                                    | HARDWARE SPECIFICATIONS Buttons Mechanical                                                                                                    |
| Call type<br>Type of buttons<br>Number of buttons                                                                                                    | HARDWARE SPECIFICATIONS Buttons Mechanical 4                                                                                                    |
| Call type<br>Type of buttons<br>Number of buttons<br>Backlighting colour                                                                                                    | HARDWARE SPECIFICATIONS Buttons Mechanical 4 White                                                                                                    |
| Call type<br>Type of buttons<br>Number of buttons<br>Backlighting colour<br>Terminals                                                                                                    | HARDWARE SPECIFICATIONS Buttons Mechanical 4 White LL RTE COM DO SE- SE+C NC NO                                                                                                    |
| Call type<br>Type of buttons<br>Number of buttons<br>Backlighting colour<br>Terminals<br>Number of inputs                                                                                                    | HARDWARE SPECIFICATIONS Buttons Mechanical 4 White LL RTE COM DO SE- SE+C NC NO 2                                                                                                    |
| Call type<br>Type of buttons<br>Number of buttons<br>Backlighting colour<br>Terminals<br>Number of inputs<br>Number of outputs                                                                                                    | HARDWARE SPECIFICATIONS Buttons Mechanical 4 White LL RTE COM DO SE- SE+C NC NO 2 2                                                                                                    |
| Call type<br>Type of buttons<br>Number of buttons<br>Backlighting colour<br>Terminals<br>Number of inputs<br>Number of outputs                                                                                                    | HARDWARE SPECIFICATIONS Buttons Mechanical 4 White LL RTE COM DO SE- SE+C NC NO 2 2 Pelay (C-NO-NC_10A@12-24 VAC/VDC) SE: 4A uplock pulse maintenance                                                                                                    |
| Call type<br>Type of buttons<br>Number of buttons<br>Backlighting colour<br>Terminals<br>Number of inputs<br>Number of outputs<br>Output type                                                                                                    | HARDWARE SPECIFICATIONS Buttons Mechanical 4 White LL RTE COM DO SE- SE+C NC NO 2 2 Relay (C-NO-NC, 10A@12-24 VAC/VDC), SE: 4A unlock pulse, maintenance current 200 mA for 12 VAC/DC door locks (maximum impedance 18 0hm)                                                                                                    |
| Call type<br>Type of buttons<br>Number of buttons<br>Backlighting colour<br>Terminals<br>Number of inputs<br>Number of outputs<br>Output type                                                                                                    | HARDWARE SPECIFICATIONS Buttons Mechanical 4 White LL RTE COM DO SE- SE+C NC NO 2 2 Relay (C-NO-NC, 10A@12-24 VAC/VDC), SE: 4A unlock pulse, maintenance current 200 mA for 12 VAC/DC door locks (maximum impedance 18 Ohm)                                                                                                    |
| Call type<br>Type of buttons<br>Number of buttons<br>Backlighting colour<br>Terminals<br>Number of inputs<br>Number of outputs<br>Output type                                                                                                    | HARDWARE SPECIFICATIONS Buttons Mechanical 4 White LL RTE COM DO SE- SE+C NC NO 2 2 Relay (C-NO-NC, 10A@12-24 VAC/VDC), SE: 4A unlock pulse, maintenance current 200 mA for 12 VAC/DC door locks (maximum impedance 18 Ohm) SETTINGS                                                                                                    |
| Call type<br>Type of buttons<br>Number of buttons<br>Backlighting colour<br>Terminals<br>Number of inputs<br>Number of outputs<br>Output type                                                                                                    | HARDWARE SPECIFICATIONS Buttons Mechanical 4 White LL RTE COM DO SE- SE+C NC NO 2 2 Relay (C-NO-NC, 10A@12-24 VAC/VDC), SE: 4A unlock pulse, maintenance current 200 mA for 12 VAC/DC door locks (maximum impedance 18 Ohm) SETTINGS Yes                                                                                                    |
| Call type Type of buttons Number of buttons Backlighting colour Terminals Number of inputs Output type Loudspeaker volume Mic volume                                                                                                    | HARDWARE SPECIFICATIONS Buttons Mechanical 4 White LL RTE COM DO SE- SE+C NC NO 2 2 Relay (C-NO-NC, 10A@12-24 VAC/VDC), SE: 4A unlock pulse, maintenance current 200 mA for 12 VAC/DC door locks (maximum impedance 18 Ohm) SETTINGS Yes Yes                                                                                                    |
| Call type Type of buttons Number of buttons Backlighting colour Terminals Number of inputs Output type Loudspeaker volume Mic volume                                                                                                    | HARDWARE SPECIFICATIONS Buttons Mechanical 4 White LL RTE COM DO SE- SE+C NC NO 2 2 Relay (C-NO-NC, 10A@12-24 VAC/VDC), SE: 4A unlock pulse, maintenance current 200 mA for 12 VAC/DC door locks (maximum impedance 18 Ohm) SETTINGS Yes Yes                                                                                                    |
| Call type Type of buttons Number of buttons Backlighting colour Terminals Number of inputs Number of outputs Output type Loudspeaker volume Mic volume                                                                                                    | HARDWARE SPECIFICATIONS Buttons Mechanical 4 White LL RTE COM DO SE- SE+C NC NO 2 2 Relay (C-NO-NC, 10A@12-24 VAC/VDC), SE: 4A unlock pulse, maintenance current 200 mA for 12 VAC/DC door locks (maximum impedance 18 Ohm) SETTINGS Yes Yes ENVIRONMENTAL AND CONFORMITY SPECIFICATIONS                                                                                                    |
| Call type Type of buttons Number of buttons Backlighting colour Terminals Number of inputs Number of outputs Output type Loudspeaker volume Mic volume IP protection rating                                                                                                    | HARDWARE SPECIFICATIONS         Buttons         Mechanical         4         White         LL RTE COM DO SE- SE+C NC NO         2         2         Relay (C-NO-NC, 10A@12-24 VAC/VDC), SE: 4A unlock pulse, maintenance current 200 mA for 12 VAC/DC door locks (maximum impedance 18 Ohm)         SETTINGS         Yes         Yes         ENVIRONMENTAL AND CONFORMITY SPECIFICATIONS         IP54                                                                                                    |
| Call type<br>Type of buttons<br>Number of buttons<br>Backlighting colour<br>Terminals<br>Number of inputs<br>Number of outputs<br>Output type<br>Loudspeaker volume<br>Mic volume                                                                                                    | HARDWARE SPECIFICATIONS Buttons Mechanical 4 White LL RTE COM DO SE- SE+C NC NO 2 2 Relay (C-NO-NC, 10A@12-24 VAC/VDC), SE: 4A unlock pulse, maintenance current 200 mA for 12 VAC/DC door locks (maximum impedance 18 Ohm) SETTINGS Yes Yes ENVIRONMENTAL AND CONFORMITY SPECIFICATIONS IP54 KGB                                                                                                    |
| Call type Type of buttons Number of buttons Backlighting colour Terminals Number of inputs Number of outputs Output type Loudspeaker volume Mic volume IP protection rating IK anti-vandal protection rating Operation temperature                                                                                                    | HARDWARE SPECIFICATIONS Buttons Mechanical 4 White LL RTE COM DO SE- SE+C NC NO 2 2 Relay (C-NO-NC, 10A@12-24 VAC/VDC), SE: 4A unlock pulse, maintenance current 200 mA for 12 VAC/DC door locks (maximum impedance 18 Ohm) SETTINGS Yes Yes ENVIRONMENTAL AND CONFORMITY SPECIFICATIONS IP54 IK08 -25 to 55                                                                                                    |
| Call type Type of buttons Number of buttons Backlighting colour Terminals Number of inputs Number of outputs Output type Loudspeaker volume IP protection rating IK anti-vandal protection rating Operating temperature Operating temperature                                                                                                    | HARDWARE SPECIFICATIONS Buttons Mechanical 4 White LL RTE COM DO SE- SE+C NC NO 2 2 Relay (C-NO-NC, 10A@12-24 VAC/VDC), SE: 4A unlock pulse, maintenance current 200 mA for 12 VAC/DC door locks (maximum impedance 18 Ohm) SETTINGS Yes Yes ENVIRONMENTAL AND CONFORMITY SPECIFICATIONS IP54 IK08 -25 to 55 25 to 55                                                                                                    |
| Call type<br>Type of buttons<br>Number of buttons<br>Backlighting colour<br>Terminals<br>Number of inputs<br>Number of outputs<br>Output type<br>Loudspeaker volume<br>Mic volume<br>IP protection rating<br>IK anti-vandal protection rating<br>Operating temperature<br>Operating function to be the                                                                                                    | HARDWARE SPECIFICATIONS         Buttons         Mechanical         4         White         LL RTE COM DO SE- SE+C NC NO         2         2         Relay (C-NO-NC, 10A@12-24 VAC/VDC), SE: 4A unlock pulse, maintenance current 200 mA for 12 VAC/DC door locks (maximum impedance 18 Ohm)         SETTINGS         Yes         Yes         ENVIRONMENTAL AND CONFORMITY SPECIFICATIONS         IP54         IK08         -25 to 55         25 to 95                                                                                                    |
| Call type<br>Type of buttons<br>Number of buttons<br>Backlighting colour<br>Terminals<br>Number of inputs<br>Number of outputs<br>Output type<br>Loudspeaker volume<br>Mic volume<br>IP protection rating<br>IK anti-vandal protection rating<br>Operating temperature<br>Operating humidity (max. RH)<br>Environmental class                                                                                | HARDWARE SPECIFICATIONS         Buttons         Mechanical         4         White         LL RTE COM DO SE- SE+C NC NO         2         Relay (C-NO-NC, 10A@12-24 VAC/VDC), SE: 4A unlock pulse, maintenance current 200 mA for 12 VAC/DC door locks (maximum impedance 18 Ohm)         SETTINGS         Yes         Yes         ENVIRONMENTAL AND CONFORMITY SPECIFICATIONS         IP54         IK08         -25 to 55         25 to 95         IV         Duble IL 0011/05/05/LICE COODUCATE. END COLL/2017/LICE LOCE 2                                                                                                    |
| Call type<br>Type of buttons<br>Number of buttons<br>Backlighting colour<br>Terminals<br>Number of inputs<br>Number of outputs<br>Output type<br>Loudspeaker volume<br>Mic volume<br>IP protection rating<br>IK anti-vandal protection rating<br>Operating temperature<br>Operating humidity (max. RH)<br>Environmental class<br>CE certification                                                            | HARDWARE SPECIFICATIONS           Buttons           Mechanical           4           White           LL RTE COM DO SE- SE+C NC NO           2           2           Relay (C-NO-NC, 10A@12-24 VAC/VDC), SE: 4A unlock pulse, maintenance current 200 mA for 12 VAC/DC door locks (maximum impedance 18 Ohm)           SETTINGS           Yes           Yes           ENVIRONMENTAL AND CONFORMITY SPECIFICATIONS           IP54           IK08           -25 to 55           25 to 95           IV           RoHS II - 2011/65/EU (EN IEC 63000:2018), EMC 2014/30/EU (EN 61000-6-11/2007 E-M 1/20011)                                                                     |
| Call type<br>Type of buttons<br>Number of buttons<br>Backlighting colour<br>Terminals<br>Number of inputs<br>Number of outputs<br>Output type<br>Loudspeaker volume<br>Mic volume<br>IP protection rating<br>IK anti-vandal protection rating<br>Operating temperature<br>Operating temperature<br>Operating temperature<br>Environmental class<br>CE certification                                          | HARDWARE SPECIFICATIONS           Buttons           Mechanical           4           White           LL RTE COM DO SE- SE+C NC NO           2           2           Relay (C-NO-NC, 10A@12-24 VAC/VDC), SE: 4A unlock pulse, maintenance current 200 mA for 12 VAC/DC door locks (maximum impedance 18 Ohm)           SETTINGS           Yes           Yes           Yes           SETSINGS           IP54           IK08           -25 to 55           25 to 95           IV           RoHS II - 2011/65/EU (EN IEC 63000:2018), EMC 2014/30/EU (EN 61000-6-1:2007, EN 61000-6-3:2007+A1:2011)                                                                            |
| Call type<br>Type of buttons<br>Number of buttons<br>Backlighting colour<br>Terminals<br>Number of inputs<br>Number of outputs<br>Output type<br>Loudspeaker volume<br>Mic volume<br>IP protection rating<br>IK anti-vandal protection rating<br>Operating temperature<br>Operating humidity (max. RH)<br>Environmental class<br>CE certification                                                            | HARDWARE SPECIFICATIONS         Buttons         Mechanical         4         White         LL RTE COM DO SE- SE+C NC NO         2         Relay (C-NO-NC, 10A@12-24 VAC/VDC), SE: 4A unlock pulse, maintenance current 200 mA for 12 VAC/DC door locks (maximum impedance 18 Ohm)         SETTINGS         Yes         Yes         Yes         ENVIRONMENTAL AND CONFORMITY SPECIFICATIONS         IP54         IK08         -25 to 55         25 to 95         IV         RoHS II - 2011/65/EU (EN IEC 63000:2018), EMC 2014/30/EU (EN 61000-6-11:2007, EN 61000-6-3:2007+A1:2011)                                                                                        |
| Call type<br>Type of buttons<br>Number of buttons<br>Backlighting colour<br>Terminals<br>Number of inputs<br>Number of outputs<br>Output type<br>Loudspeaker volume<br>Mic volume<br>IP protection rating<br>IK anti-vandal protection rating<br>Operating temperature<br>Operating temperature<br>Operating humidity (max. RH)<br>Environmental class<br>CE certification                                   | HARDWARE SPECIFICATIONS Buttons Mechanical 4 White LL RTE COM DO SE- SE+C NC NO 2 2 Relay (C-NO-NC, 10A@12-24 VAC/VDC), SE: 4A unlock pulse, maintenance current 200 mA for 12 VAC/DC door locks (maximum impedance 18 Ohm) SETTINGS Yes Yes ENVIRONMENTAL AND CONFORMITY SPECIFICATIONS IP54 IK08 -25 to 55 25 to 95 IV ROHS II - 2011/65/EU (EN IEC 63000:2018), EMC 2014/30/EU (EN 61000-6- 1:2007, EN 61000-6-3:2007+A1:2011) MAIN FUNCTIONS Yoo                                                                                                    |
| Call type<br>Type of buttons<br>Number of buttons<br>Backlighting colour<br>Terminals<br>Number of inputs<br>Number of outputs<br>Output type<br>Loudspeaker volume<br>Mic volume<br>IP protection rating<br>IK anti-vandal protection rating<br>Operating temperature<br>Operating temperature<br>Operating humidity (max. RH)<br>Environmental class<br>CE certification                                   | HARDWARE SPECIFICATIONS           Buttons           Mechanical           4           White           LL RTE COM DO SE- SE+C NC NO           2           Palay (C-NO-NC, 10A@12-24 VAC/VDC), SE: 4A unlock pulse, maintenance current 200 mA for 12 VAC/DC door locks (maximum impedance 18 Ohm)           SETTINGS           Yes           Yes           ENVIRONMENTAL AND CONFORMITY SPECIFICATIONS           IP54           IK08           -25 to 55           25 to 95           IV           RoHS II - 2011/65/EU (EN IEC 63000:2018), EMC 2014/30/EU (EN 61000-6-1:2007, EN 61000-6-3:2007+A1:2011)           MAIN FUNCTIONS           Yes                            |
| Call type<br>Type of buttons<br>Number of buttons<br>Backlighting colour<br>Terminals<br>Number of inputs<br>Number of outputs<br>Output type<br>Loudspeaker volume<br>Mic volume<br>IP protection rating<br>UF protection rating<br>Operating temperature<br>Operating temperature<br>Operating humidity (max. RH)<br>Environmental class<br>CE certification<br>Lock-release<br>Number of auxiliary relays | HARDWARE SPECIFICATIONS           Buttons           Mechanical           4           White           LL RTE COM DO SE- SE+C NC NO           2           Relay (C-NO-NC, 10A@12-24 VAC/VDC), SE: 4A unlock pulse, maintenance current 200 mA for 12 VAC/DC door locks (maximum impedance 18 Ohm)           SETTINGS           Yes           Yes           ENVIRONMENTAL AND CONFORMITY SPECIFICATIONS           IP54           IK08           -25 to 55           25 to 95           IV           RoHS II - 2011/65/EU (EN IEC 63000:2018), EMC 2014/30/EU (EN 61000-6-11:2007, EN 61000-6-3:2007+A1:2011)           MAIN FUNCTIONS           Yes           1           Yes |
| Call type<br>Type of buttons<br>Number of buttons<br>Backlighting colour<br>Terminals<br>Number of inputs<br>Number of outputs<br>Output type<br>Loudspeaker volume<br>Mic volume<br>Mic volume<br>IP protection rating<br>Operating temperature<br>Operating temperature<br>Operating temperature<br>CE certification<br>Environmental class<br>CE certification                                            | HARDWARE SPECIFICATIONS           Buttons           Mechanical           4           White           LL RTE COM DO SE- SE+C NC NO           2           Relay (C-NO-NC, 10A@12-24 VAC/VDC), SE: 4A unlock pulse, maintenance current 200 mA for 12 VAC/DC door locks (maximum impedance 18 Ohm)           SETTINGS           Yes           Yes           Yes           Zother Set Set Set Set Set Set Set Set Set Set                                                                                                    |

### Installation

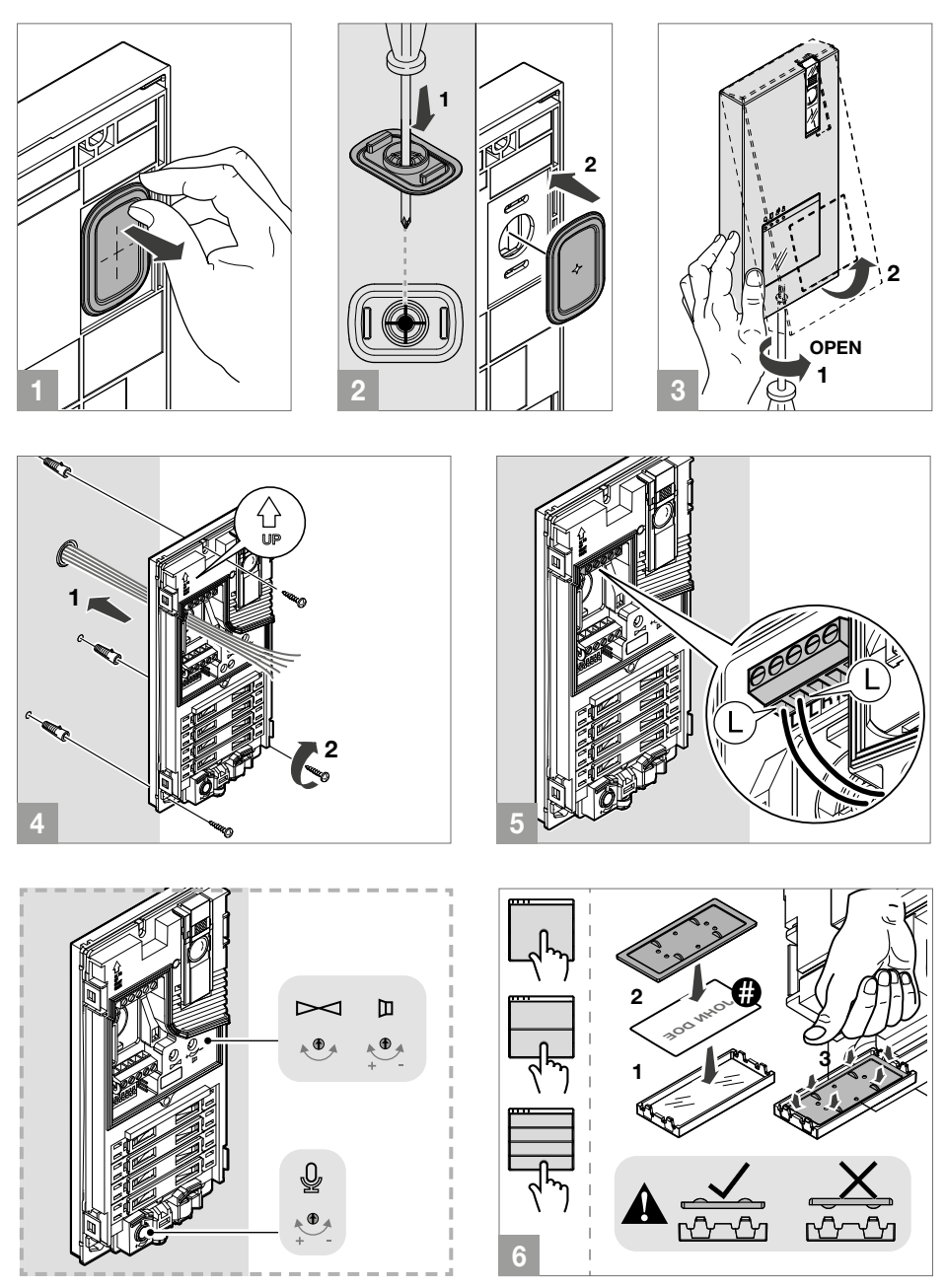

Ð

You can download the free software (art. 1235A) to print the entrance panel name cards, using the adhesive pre-cut sheets available in our catalogue (art. 1217A).

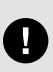

Before securing the screw, make sure that you do not need to program the external unit and make sure that the metal front panel does not rub against other metal parts, with consequent risk of damage to its insulating coating. While the system is running take care not to accidentally call users when replacing

While the system is running, take care not to accidentally call users when replacing the nameplate labels.

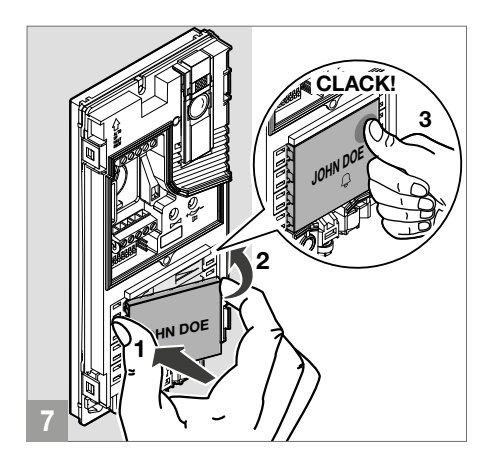

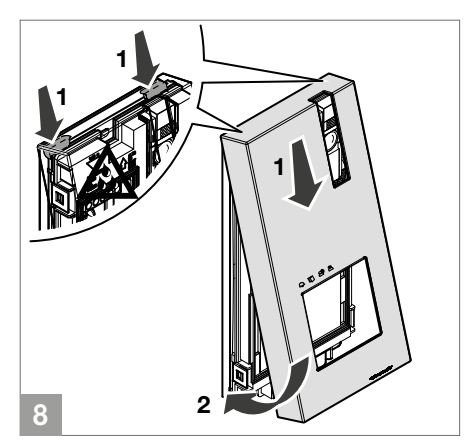

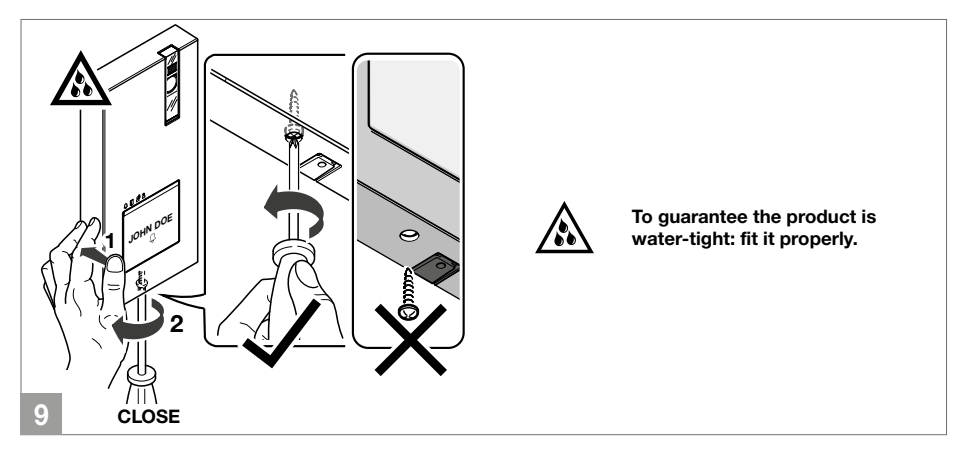

#### CHANGING NAMEPLATES

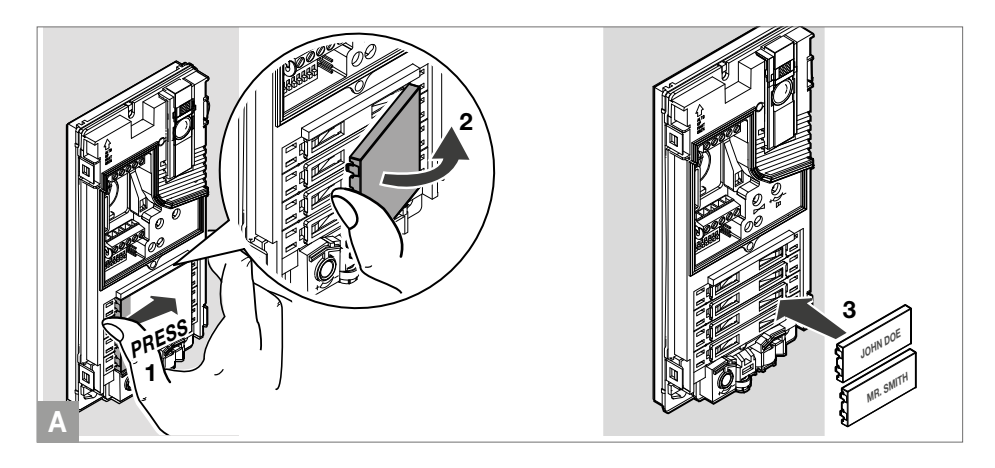

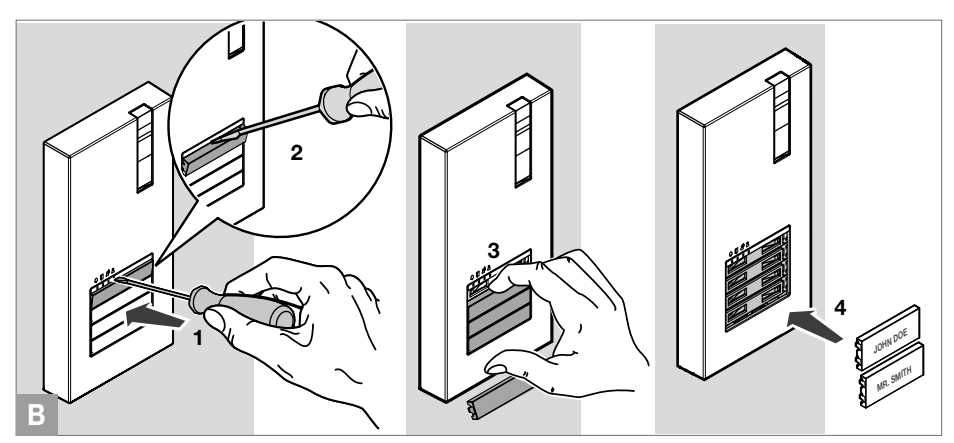

# Programming

#### ENTRANCE PANEL SETTINGS

 Permanently set the S1 DIP-switches corresponding to the function you want to program in accordance with the table below (you do not need to enter programming mode)

|         |                                                     |         | FUNCTION                                                                                                    |
|---------|-----------------------------------------------------|---------|----------------------------------------------------------------------------------------------------|
| DIP 1   | ON<br>♥:::::::::::::<br>12345678                    |         | The SE output and the C-NO relay are controlled by 2 separate buttons on the door entry monitor: the key button (SE) and the generic actuator button (C-NO) |
|         | ON                                                  | default | The SE output and the C-NO relay are controlled by a single button<br>on the door entry monitor: the key button                                             |
| DIP 2 - | ON<br>                                              |         | Lock-release activation time: 8 seconds                                                                                                    |
|         | ON<br>¦                                             | default | Lock-release activation time: 2 seconds                                                                                                    |
|         | ON<br>    <b>■</b>              <br>1 2 3 4 5 6 7 8 |         | Relay activation time: 8 seconds                                                                                                    |
| DIF 3   | ON<br>                                              | default | Relay activation time: 2 seconds                                                                                                    |
|         | ON<br>        ♥          <br>12345678               |         | Awaiting reset time: 1 second                                                                                                    |
| DIP 4   | ON<br>                                              | default | Awaiting reset time: 10 seconds                                                                                                    |
|         | ON<br>          ■        <br>12345678               |         | Call transmission: TRIPLE                                                                                                    |
| DIP 5   | ON<br>                                              | default | Call transmission: SINGLE                                                                                                    |
|         | <b>ON</b><br>                                       |         | Confirmation tones (call, lock-release, relay, audio enabled):<br>DISABLED                                                                                  |
| DIP 6   | ON<br>                                              | default | Confirmation tones (call, lock-release, relay, audio enabled):<br>ENABLED                                                                                   |
|         | ON<br>              ■  <br>12345678                 |         | Camera lighting LED: DISABLED                                                                                                    |
| DIP7    | ON<br>                                              | default | Camera lighting LED: ENABLED                                                                                                    |
|         | ON<br>                                 <br>12345678 |         | LED lighting of name-holder front panels: OFF                                                                                                    |
| DIP 8   | ON<br>                                              | default | LED lighting of name-holder front panels: ON                                                                                                    |

#### PROGRAMMING CALL CODES FOR TWO-FAMILY AND FOUR-FAMILY VERSION

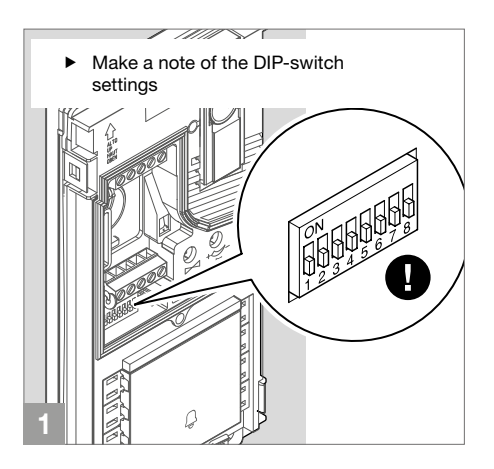

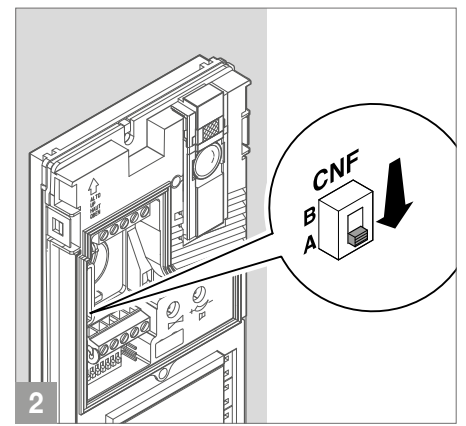

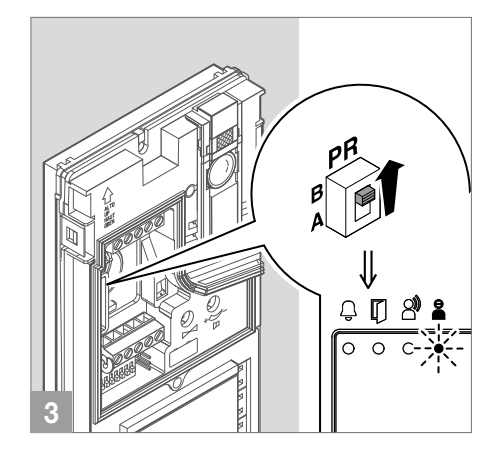

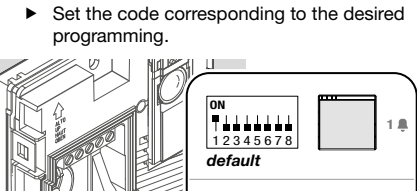

1.33

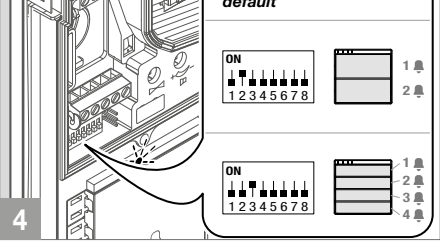

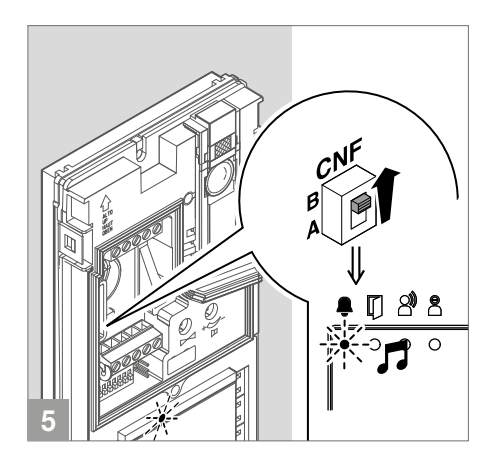

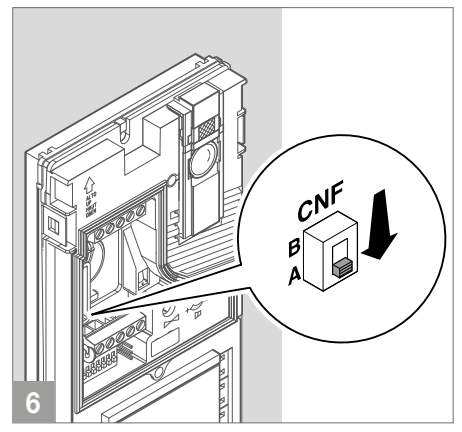

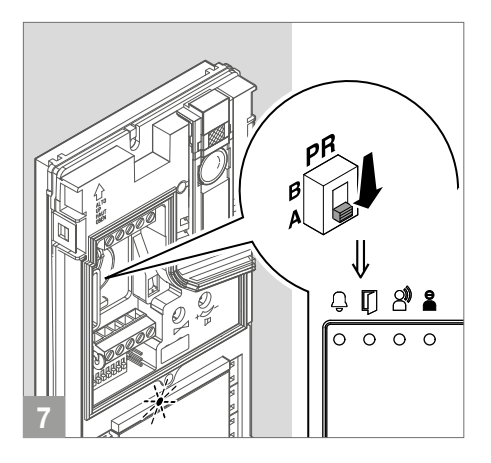

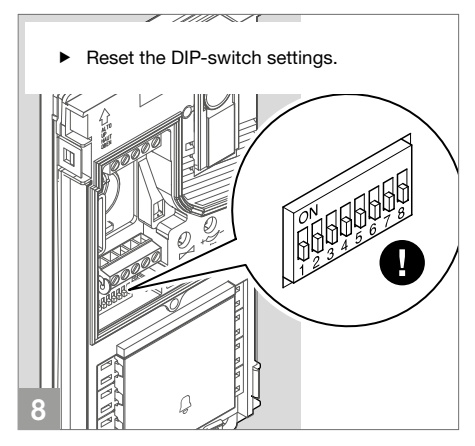

#### PROGRAMMING AN ADDITIONAL ENTRANCE PANEL

With switching device art. 1405, only one additional entrance panel may be installed.

The two entrance panels must be programmed as main P and secondary S; see table below.

- The "Main entrance panel" D carries out lock-release (or actuator) commands only when it is in call or self activation status.
- The "Secondary entrance panel" (S) carries out lock-release (or actuator) commands whether it is in standby or in call or self activation status.
- If the system is in standby mode the first self-activation command will activate the camera of the secondary entrance panel. Further commands switch between the two entrance panels, activating the main entrance panel and the secondary entrance panel alternately.

With switching device art. 1404, more than one additional entrance panel may be installed.

All the entrance panels must be programmed as shown in the table below.

Please refer to the <u>full manual</u> for product 1404, which is available to download from the website **pro.** comelitgroup.com

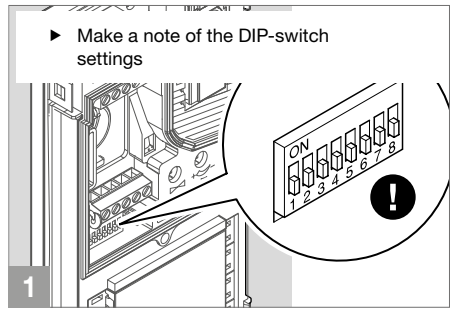

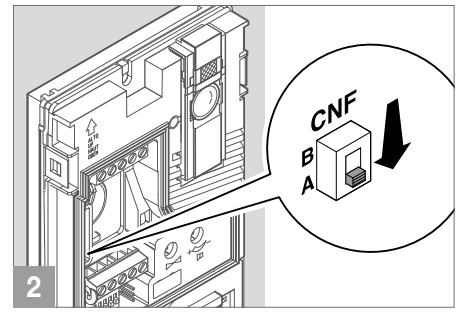

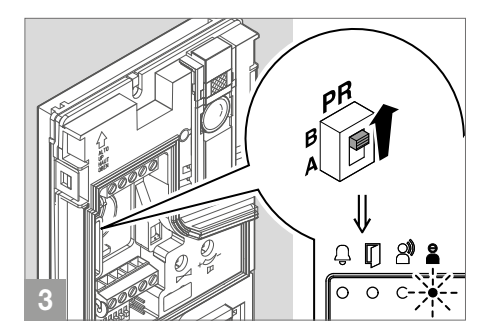

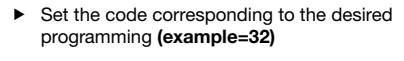

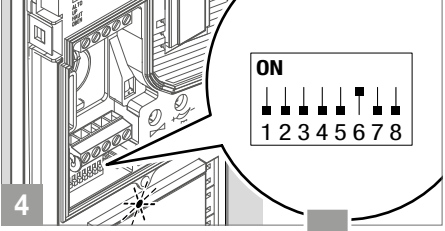

| PROGRAMMING                                                              | DIP-SWITCH                                   | CODE |
|--------------------------------------------------------------------------|----------------------------------------------|------|
| Programming an entrance panel with switching device 1404                 | <b>DN</b><br>1 2 3 4 5 6 7 8                 | 8    |
| Programming a <b>secondary</b> entrance panel with switching device 1405 | ON<br>                   <br>1 2 3 4 5 6 7 8 | 16   |
| Programming a <b>main</b> entrance panel with switching device 1405      | ON<br>                                       | 32   |

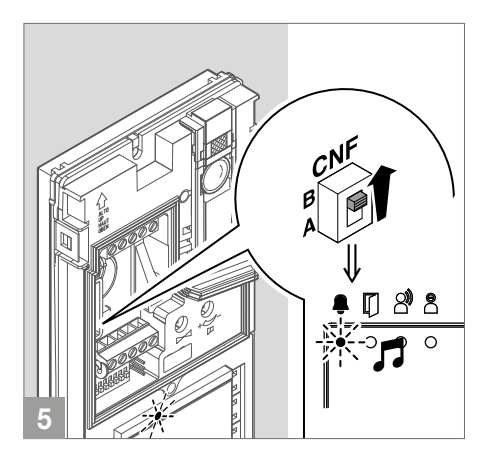

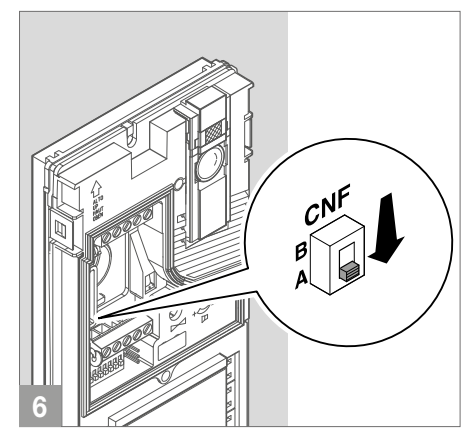

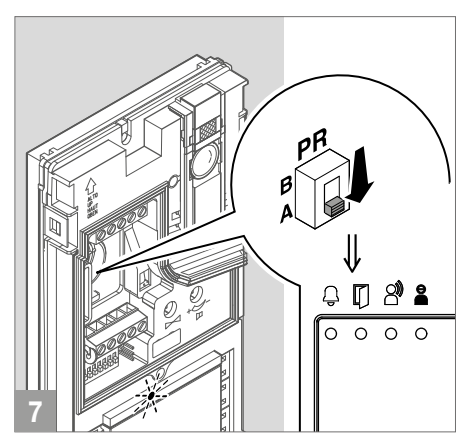

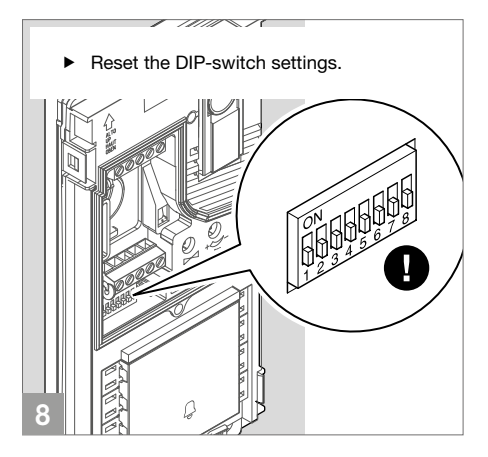

#### PROGRAMMING A GENERIC CALL ADDRESS

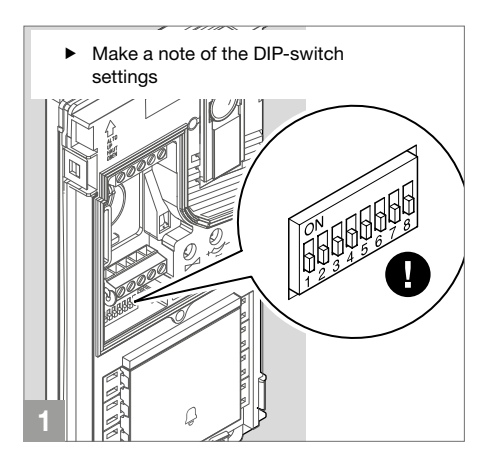

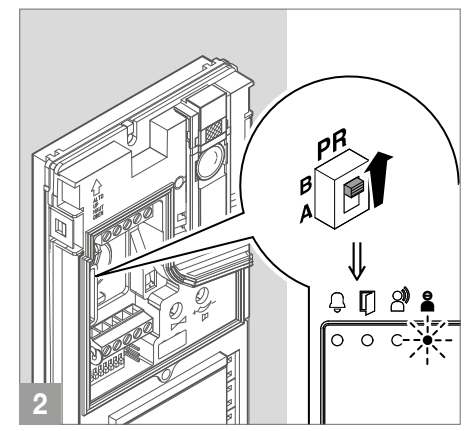

 Set the call code of the apartment you wish to call (see <u>Table of user codes</u>)

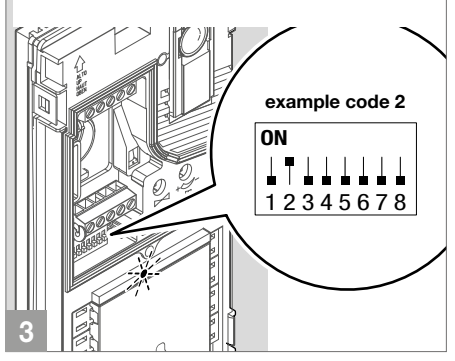

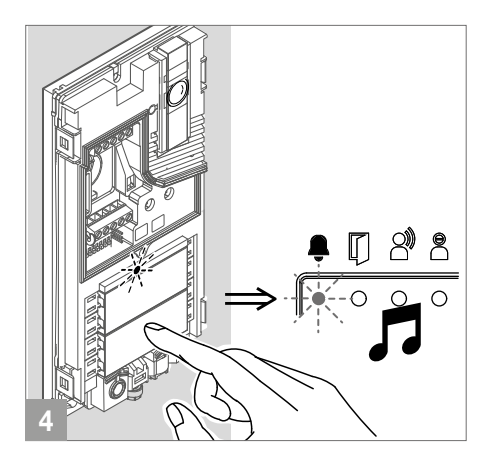

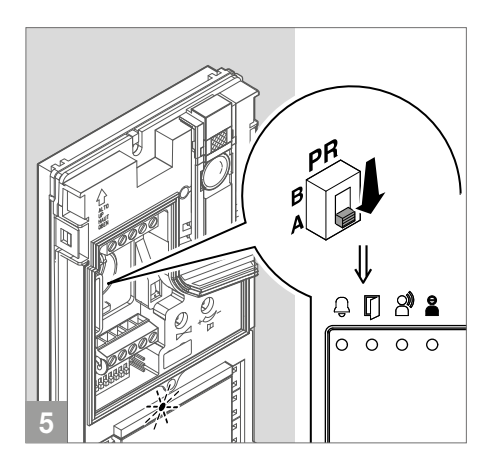

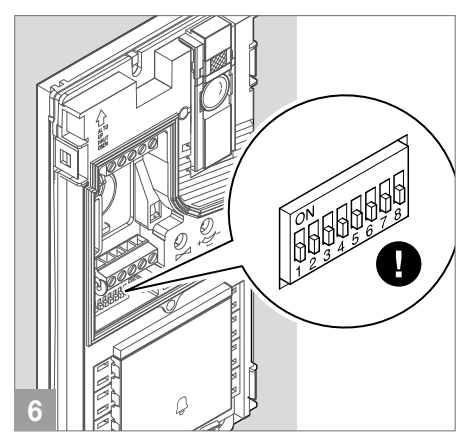

#### RESTORE DEFAULT

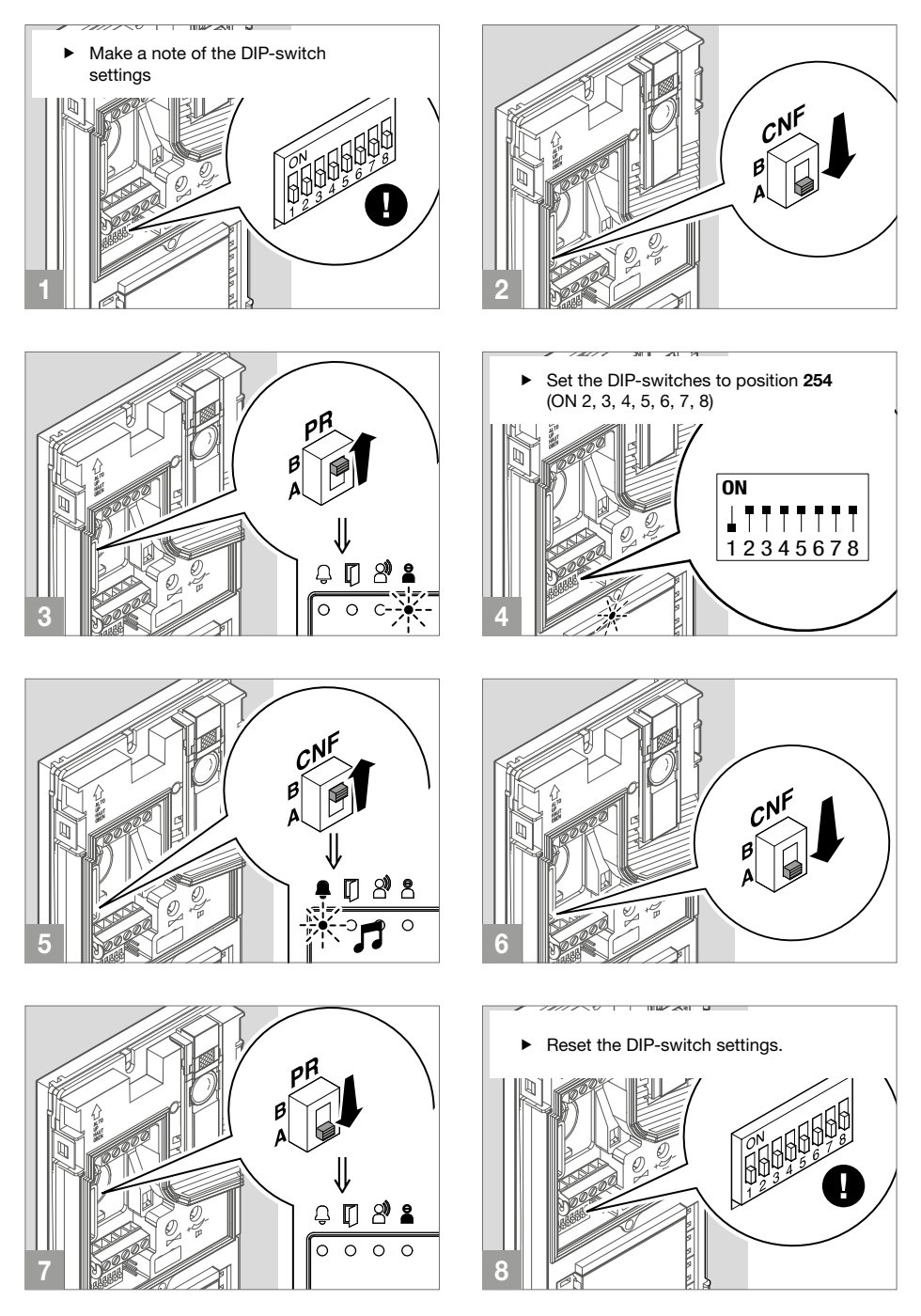

# Art. 1209

### Description

33 VDC power supply unit for Simplebus 2 KIT, for direct connection to the external unit and internal unit. Equipped with overload and short circuit protection. Input voltage 110-240 VAC. Dimensions: 106 x 62 x 89 mm (6 DIN modules).

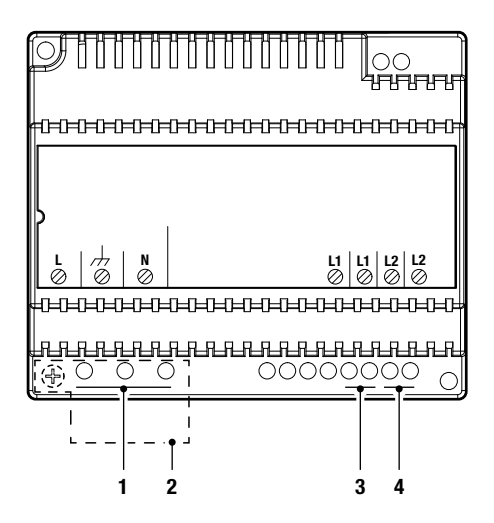

- 1. L = N mains power input 110-240 V~.
- 2. Terminal protection.
- 3. L1 L1 main bus line output (31 V ----).
- 4. L2 L2 riser bus line input (31 V ----).

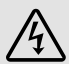

Appliance exclusively for indoor use. Risk of electric shock; proceed with caution. Install inside a closed electrical panel so that it may only be accessed by authorised personnel.

A suitable omnipolar switch with a contact opening of at least 3 mm must be installed upstream of the video entry phone system.

- Disconnect the power supply before carrying out any operations on the wiring.
- · Replace the protections on the terminals.
- Do not obstruct the ventilation and cooling slots or apertures.

# **Technical specifications**

|                                  | MAIN FEATURES             |
|----------------------------------|---------------------------|
| Power supply voltage             | 110-240 VAC               |
| Max. current delivered (A)       | 1.2                       |
| Applicable to DIN rail           | Yes                       |
| Number of DIN modules            | 6                         |
|                                  |                           |
|                                  | GENERAL DATA              |
| Height (mm)                      | 62                        |
| Width (mm)                       | 106                       |
| Depth (mm)                       | 89                        |
| Coating material type            | Plastic                   |
| Product colour                   | White                     |
| Operating temperature (°C)       | -5 to 40                  |
| Operating humidity (max. RH) (%) | 25 to 95                  |
|                                  |                           |
|                                  | COMPATIBILITY             |
| Audio/Video Kit system           | Yes                       |
|                                  |                           |
|                                  | ELECTRICAL SPECIFICATIONS |
| Maximum power delivered (W)      | 37                        |

# Art. PL6701

### Description

People series colour door entry monitor for Simplebus 2 system Version with handset and 4.3" / 16:9 screen. The door entry monitor can be programmed, even when switched off, via smartphone using the MyComelit app, which is available to download free of charge. It is supplied with a metal surface mounting backplate for stable and strong fixing, and with a line distribution terminal. It has 4 mechanical buttons on the front, with icons identifying their factory set functions. One button for the "electric door lock" function is backlit in white, to make it easier to use. 3 buttons are programmable and already configured to call the porter switchboard, control an actuator and implement self activation. The middle buttons of each row have touch guides for sight-impaired users. On the right-hand side of the door entry monitor there are buttons for activating Silent mode with a red indicator light and corresponding icon, plus buttons for accessing the menu used to adjust the brightness, contrast, colour and ringtone volume values. It comes as standard with a floor door call that can also be programmed for other functions. Dimensions (L x H x D): 186 x 180 x 35 mm.

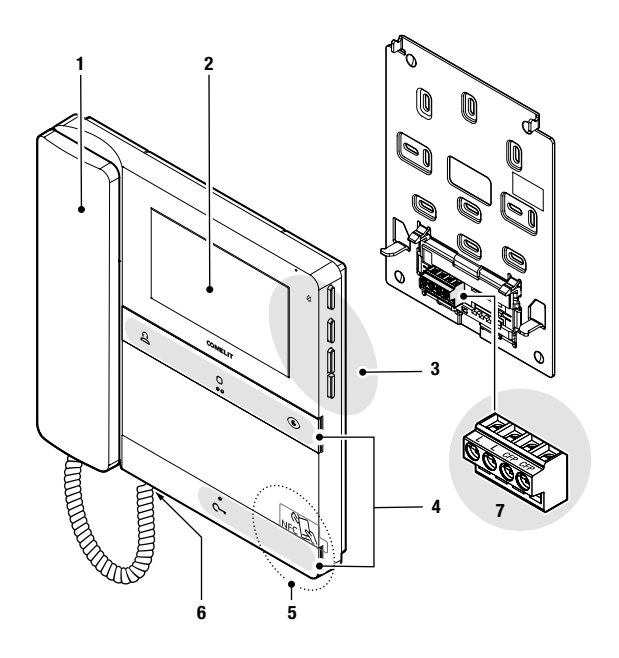

- 1. Handset.
- 2. 4.3" / 16:9 LCD screen.
- 3. Mechanical side buttons.
- 4. Mechanical front buttons, with touch guides for sight impaired users on the middle buttons of each row.
- 5. NFC detection area.
- 6. Handset connector.
- 7. Connection terminal block:
  - LL Terminals for bus line connection.
  - CFP CFP Terminals for floor door call connection.

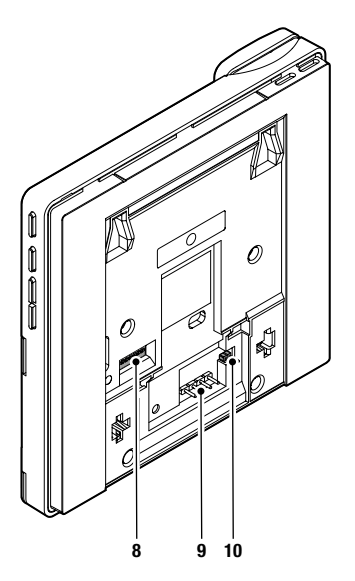

- 8. Dip-switch for programming the user code.
- 9. Pin for securing the terminal block.
- 10. CV5 Jumper for video closure.

#### FRONT BUTTONS - FACTORY PROGRAMMING

| ŝ          | <ul> <li>Call to standard switchboard ★ (not available in KIT systems)</li> <li>Press the button to send a call to the porter switchboard.</li> </ul>                                                                    |
|------------|----------------------------------------------------------------------------------------------------|
| ~          | Generic actuator ★                                                                                                    |
| U          | <ul> <li>Press the button to activate a generic actuator (art. 1256) or the relay for the external entrance<br/>panel.</li> </ul>                                                                                        |
|            | Self activation *                                                                                                    |
|            | <ul> <li>Press the button to access real-time viewing of the images on the outdoor entrance panel<br/>camera.</li> </ul>                                                                                                 |
| ~          | Lock-release 🗙                                                                                                    |
| <b>u</b> - | Press the button to activate the door lock.                                                                                                    |
|            | Door opening on call                                                                                                    |
|            | This button can also be used to enable "Automatic lock-release on receipt of call", which allows<br>automatic activation of the lock-release relay on receipt of a call originating from the external<br>entrance panel. |
|            | $\checkmark$ The function must be authorised by the installer via the MyComelit app.                                                                                                    |
|            | <ul> <li>When the door entry monitor is in standby, press C- for 5 seconds to enable/disable<br/>"Automatic lock-release on receipt of call" mode.</li> </ul>                                                            |
|            | » A confirmation tone will play.                                                                                                    |
|            | » The steadily lit LED C- indicates that the function is active.                                                                                                    |

★ To change the factory programming for the buttons, please refer to the chapter Programming on page 34.

#### SIDE BUTTONS

Button for activating "Silent mode" OK Confirm button Buttons for scrolling menus and selecting values
Menu access and navigation button

#### ACTIVATING "SILENT MODE"

- Press the button to activate/deactivate Silent mode.
- » The red LED indicates that the function is active.

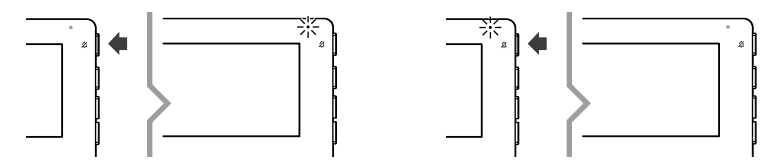

#### ACCESSING AND NAVIGATING MENUS

Press one of the following buttons to access the user menu.

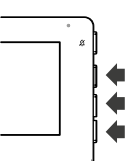

 Press A and V to scroll through the menu and/or select the values, then press the confirm button to confirm the selection.

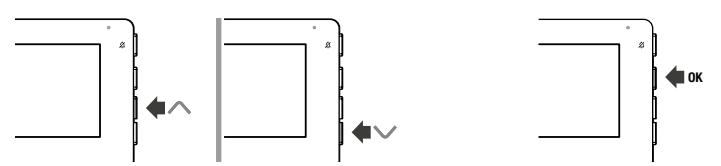

#### User menu options

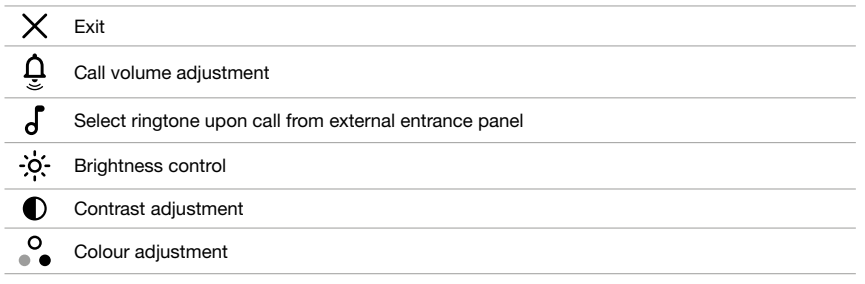

#### INDICATOR LEDS

| - White LED |         | Flashing: incoming call/communication taking place.                                                               |
|-------------|---------|----------------------------------------------------------------------------------------------------|
|             |         | Flashing with door entry monitor in standby: "Door open" indication.                                              |
|             |         | <i>Lit steadily with door entry monitor in standby:</i> "Automatic lock-release on receipt of call" mode enabled. |
|             | Red LED | <i>4 flashes:</i> system busy.<br><i>Lit steadily:</i> silent mode enabled.                                       |

# **Technical specifications**

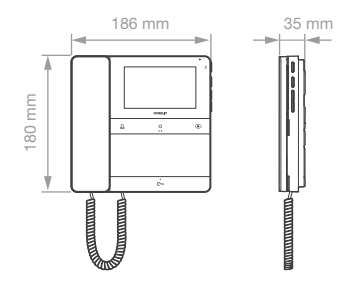

|                       | GENERAL DATA                                                   |  |
|-----------------------|----------------------------------------------------------------|--|
| Product colour        | White RAL9003                                                  |  |
| Surface mounting      | Yes                                                            |  |
| Desk base mounting    | Yes, with specific accessory                                   |  |
| Product weight        | 610 grams                                                      |  |
| Coating material type | ABS, PMMA                                                      |  |
|                       |                                                                |  |
|                       | COMPATIBLE SYSTEMS                                             |  |
|                       | Simplebus 2 audio/video with power supply unit art. 4888C      |  |
|                       | Simplebus 2 audio/video with power supply unit art. 1210/1210A |  |
|                       | Simplebus 2 audio/video kit with power supply unit art. 1209   |  |
|                       |                                                                |  |
|                       | DISPLAY                                                        |  |
| Display size          | 4.3                                                            |  |
| Aspect ratio          | 16:9                                                           |  |
| Resolution (pixels)   | 480x272                                                        |  |
| On-screen menu (OSD)  | Yes                                                            |  |
| Type of display       | TFT                                                            |  |
|                       |                                                                |  |
|                       | AUDIO SPECIFICATIONS                                           |  |
| Microphone            | 6 mm (ø), Omnidirectional                                      |  |
| Loudspeaker           | 40 mm (ø) x 5.1 mm (H), 100 Ohm, 0.25W                         |  |
|                       |                                                                |  |
|                       | ELECTRICAL SPECIFICATIONS                                      |  |
| Type of power supply  | Power supply via video entry bus                               |  |
| Power supply voltage  | 33 VDC                                                         |  |
| Absorption in standby | 0.02 W                                                         |  |
| Maximum absorption    | 6.6 W                                                          |  |
|                       |                                                                |  |
|                       | HARDWARE SPECIFICATIONS                                        |  |
| Type of buttons       | Mechanical                                                     |  |
| Terminals             | L L CFP CFP                                                    |  |
| Removable terminals   | Yes                                                            |  |
| Number of inputs      | 1                                                              |  |
| Backlighting colour   | White                                                          |  |
| Total buttons         | 4                                                              |  |
|                       | SETTINGS                                                       |  |
| Ringtone volume       | Yes                                                            |  |
| Screen brightness     | Yes                                                            |  |

Screen contrast Yes

Screen colour Yes

|                              | ENVIRONMENTAL AND CONFORMITY SPECIFICATIONS                                                                 |
|------------------------------|----------------------------------------------------------------------------------------------------|
| IP protection rating         | IP30                                                                                                    |
| Operating temperature (°C)   | 5 to 40                                                                                                    |
| Operating humidity (max. RH) | 25 to 75                                                                                                    |
| Environmental class          |                                                                                                    |
| CE certification             | RoHS II - 2011/65/EU (EN IEC 63000:2018), EMC 2014/30/EU (EN 61000-6-<br>1:2007, EN 61000-6-3:2007+A1:2011) |

|                                              | GENERAL FEATURES |
|----------------------------------------------|------------------|
| Lock-release                                 | Yes              |
| Self activation                              | Yes              |
| Intercom calls                               | Yes              |
| Actuator control                             | Yes              |
| Switchboard call                             | Yes              |
| Input for floor door call                    | Yes              |
| Silent mode                                  | Yes              |
| Automatic lock-release on receipt of<br>call | Yes              |
| Door open indication                         | Yes              |
| Customisable ringtone                        | Yes              |
| Panic call                                   | Yes              |
| Selective intercom call                      | Yes              |
| Visual indications                           | Yes              |
| Acoustic indications                         | Yes              |
|                                              |                  |

### Programming the user code

The door entry monitor included in the kit is pre-programmed with user code 1.

The user code must be programmed on any additional door entry monitors via the MyComelit app or using the dip-switches.

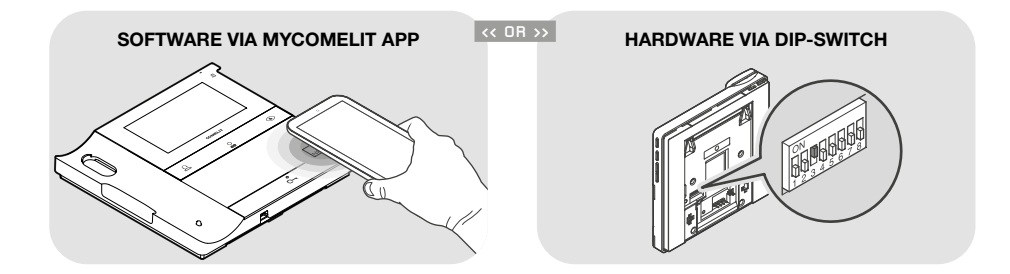

#### PROGRAMMING THE USER CODE VIA THE MYCOMELIT APP

The door entry monitor has an NFC connection which means it can be programmed quickly and easily **via the** *MyComelit app*, available to download free of charge.

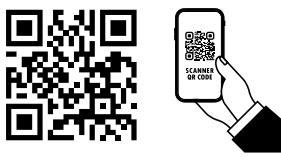

Programming can even take place while the door entry monitor is off!

The user code for several door entry monitors can be programmed in sequence!

 $\checkmark\,$  All dip-switches must be set to OFF (factory programming) and should remain OFF even during normal operation.

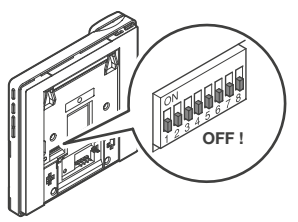

- 1. Open the MyComelit app and log in (or create a new account if it is the first time you have accessed it).
- 2. Select "PEOPLE DOOR ENTRY MONITOR SETUP".

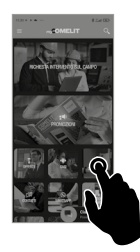

3. Enter the desired user code and press "WRITE".

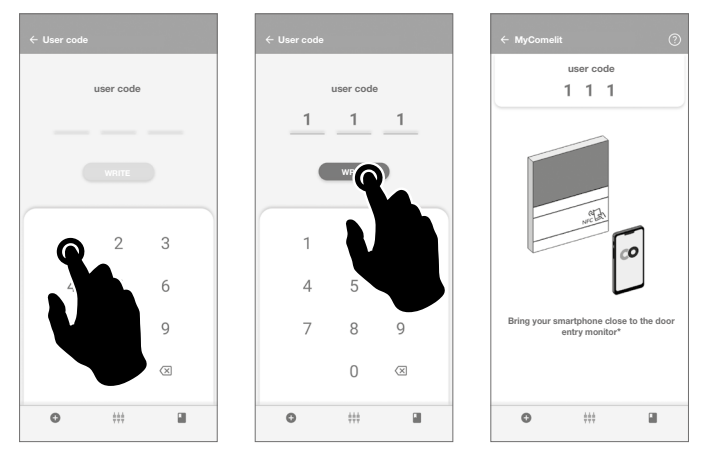

- Bring your smartphone close to the NFC detection area of the door entry monitor (identified by its label) and make a circular motion until you feel it vibrate.
   The vibration indicates that writing is taking place. Hold your smartphone in place until the procedure is complete.
  - » A tick indicates that writing was successful.

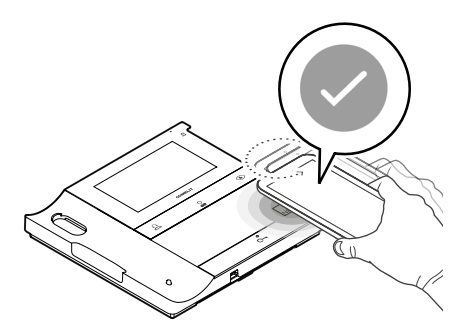

5.APress "END" to end the user code programming procedure on the door entry monitor.

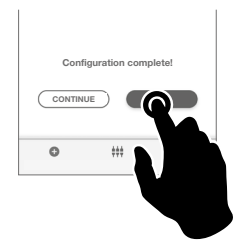

OR if you want to program the user codes for other door entry monitors in sequence:

#### 5.B Press "CONTINUE".

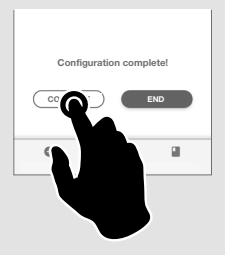

#### 6.B

Select the desired increment interval.

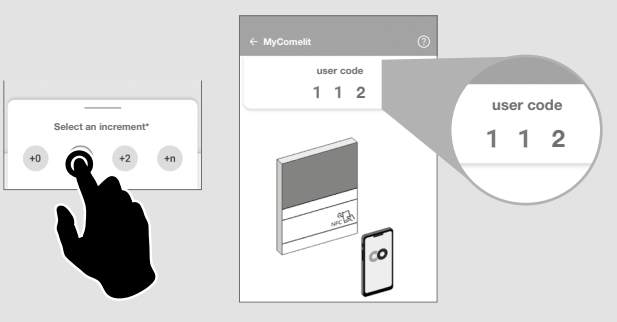

#### 7.B

Bring your smartphone close to the NFC detection area of the new door entry monitor (identified by its label) and make a circular motion until you feel it vibrate.

The vibration indicates that writing is taking place. Hold your smartphone in place until the procedure is complete.

» A tick indicates that writing was successful.

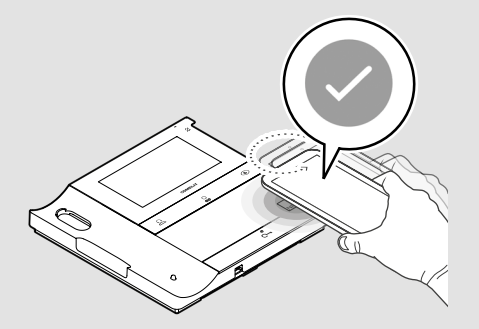

8.B Repeat step 7.B for each door entry monitor on which you want to program the user code.

#### PROGRAMMING THE USER CODE USING THE DIP-SWITCHES

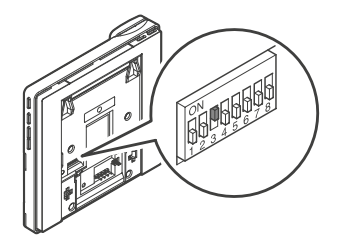

 Set the DIP-switches to ON to program a user code on the door entry monitor, as per <u>Table of</u> user codes.

Example: code 4.

# Installation

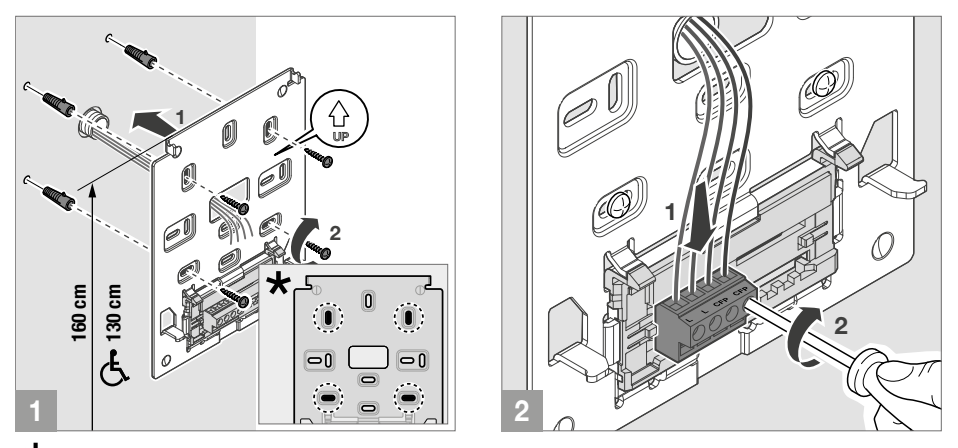

 $\star$  Fixing points for use when installing in compatible boxes

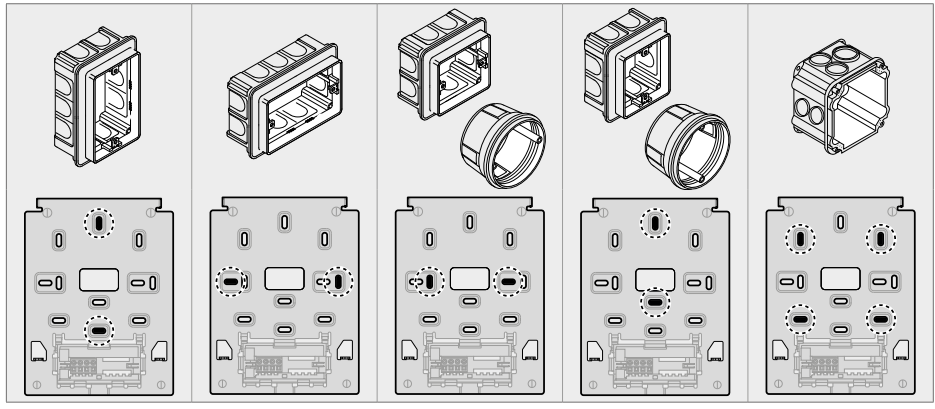

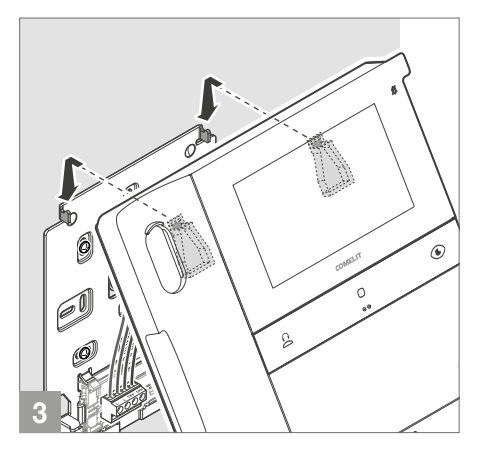

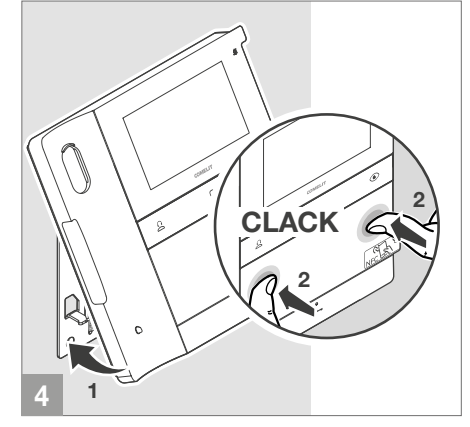

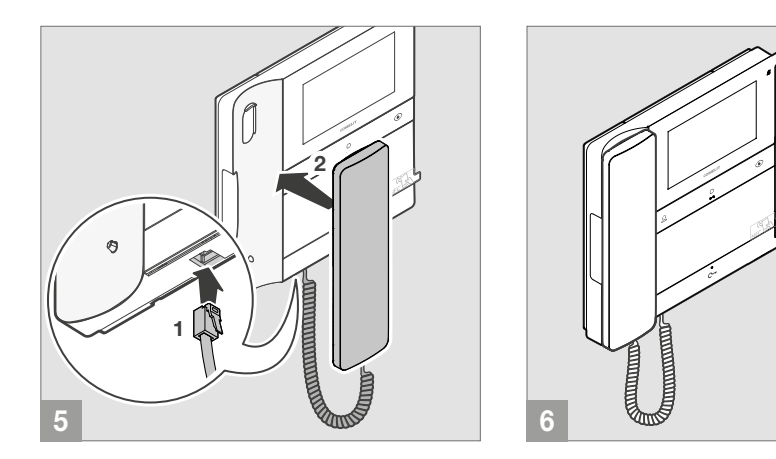

#### DISASSEMBLING THE DOOR ENTRY MONITOR

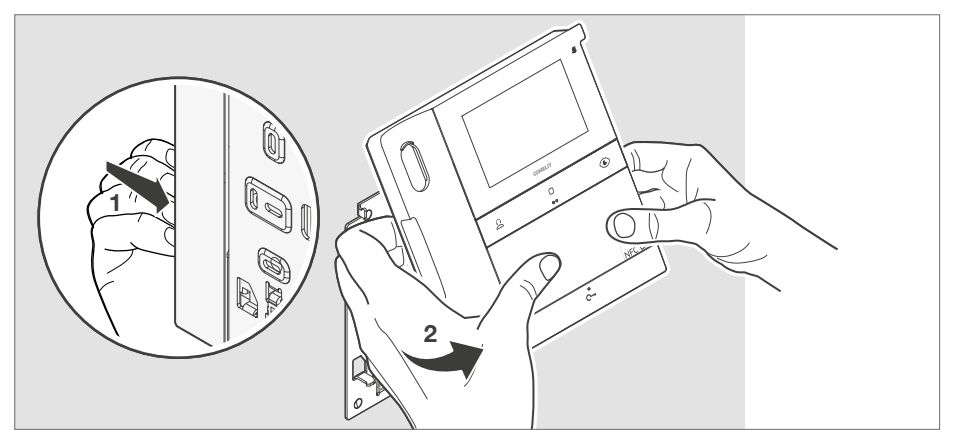

#### REMOVING AND FITTING THE CONNECTION TERMINALS

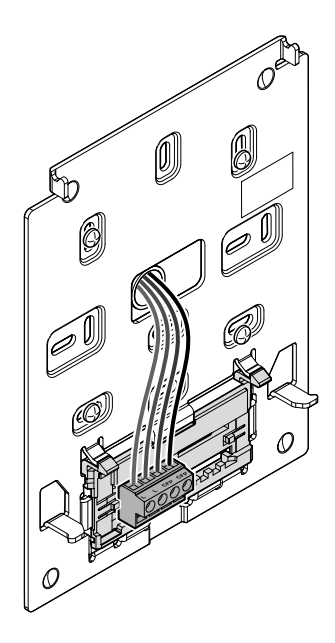

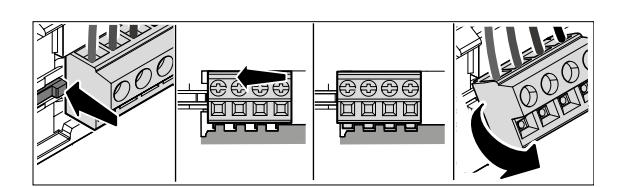

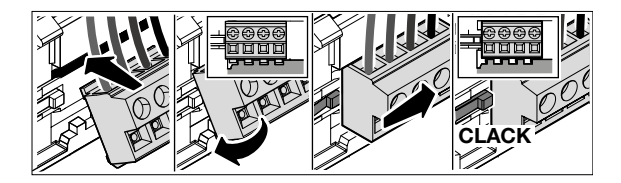

### Programming

The programmable buttons are supplied factory programmed with the following functions:

| ŝ                                  | 0                | ۲               | <u>~</u>     |
|------------------------------------|------------------|-----------------|--------------|
| [CCS]                              | [ACTG]           | [AI]            | [AP]         |
| Standard call to switchboard       | Generic actuator | Self activation | Lock-release |
| (cannot be used in Kit<br>systems) |                  |                 |              |

The programming of these buttons can be customised:

- Using the MyComelit app via a smartphone
- Using the installer menu on the door entry monitor

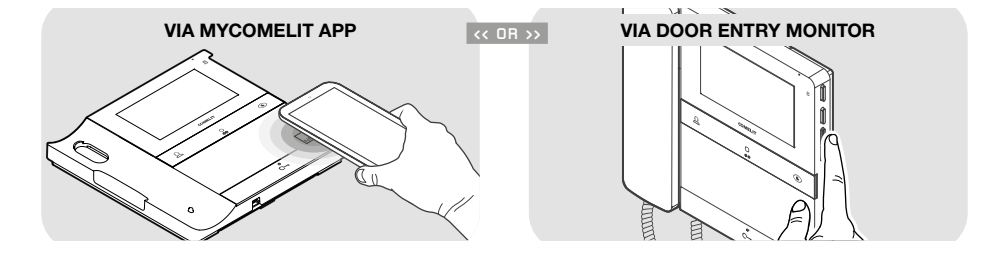

#### TABLE OF AVAILABLE FUNCTIONS

| [AI]    | Self activation                         | Real-time viewing of the images from the outdoor<br>entrance panel camera                                       |
|---------|-----------------------------------------|----------------------------------------------------------------------------------------------------|
| [ACTG]  | Generic actuator                        | Activation of a generic actuator (art. 1256)                                                                    |
| [ACT]   | Actuator with code                      | Activation of an actuator with code (art. 1256)                                                                 |
| [CCP]   | Call to main switchboard $m{\star}$     | Call to main porter switchboard                                                                                 |
| [ccs]   | Standard call to switchboard $igstar{}$ | Call to porter switchboard                                                                                      |
| [INT-I] | Intercom call to the same<br>apartment  | Intercom call to the same apartment                                                                             |
| [INT-E] | Intercom call to another apartment      | Intercom call to another apartment. You must program the [ADDRESS] user code for the apartment you want to call |
| [CAMG]  | Generic remote camera                   | Viewing of the images from the cameras connected to module art. 1259C or 1409 (generic actuator mode)           |
| [CAM]   | Remote camera with code                 | Viewing of the images from the cameras connected to module art. 1259C or 1409 (actuator with code mode)         |
| [PAN]   | Panic call ★                            | Priority call to porter switchboard                                                                             |
| [AP]    | Lock-release                            | Door lock activation                                                                                            |
| [NULL]  | No function                             |                                                                                                    |

★ cannot be used in KIT systems

#### PROGRAMMING VIA INSTALLER MENU

The function associated with the buttons can be changed via the installer menu.

1. Press one of the following buttons to access the user menu.

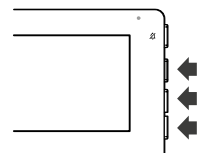

2. Press  $\land$  and  $\checkmark$  for 5 sec to access the installer menu.

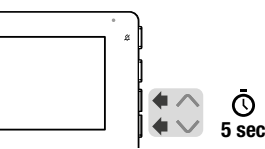

» A confirmation tone will sound and the following screen will appear.

| VER: v1.0.0 |          | ADDRESS: | 001 |
|-------------|----------|----------|-----|
|             | FUNCTION | ADDRESS  | 02  |
| BUTTON 1    | CCS      |          | UK  |
| BUTTON 2    | ACTG     |          |     |
| BUTTON 3    | AI       |          |     |
| BUTTON 4    | AP       |          |     |
| EXIT        |          |          | •   |

- Press OK to confirm the selection.
   Press ▲ and ▼ to select the buttons, the functions and the addresses you want to program.
   When the element is selected, the text will turn green.
- 4. To exit the installer menu, select EXIT or wait for 2 minutes (time-out period) without doing anything.

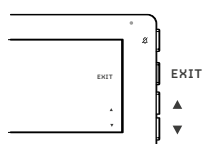

#### Description of the programming page

| VER      | Firmware version                    |  |  |  |  |  |
|----------|-------------------------------------|--|--|--|--|--|
| ADDRESS  | Programmed user code                |  |  |  |  |  |
| BUTTON 1 | Button                              |  |  |  |  |  |
| BUTTON 2 | Button O                            |  |  |  |  |  |
| BUTTON 3 | Button 🕥                            |  |  |  |  |  |
| BUTTON 4 | Button C                            |  |  |  |  |  |
| FUNCTION | Function associated with the button |  |  |  |  |  |
| ADDRESS  | Code required for some functions    |  |  |  |  |  |
| EXIT     | Exit programming                    |  |  |  |  |  |

### EXAMPLE: PROGRAMMING THE INTERCOM FUNCTION ON THE

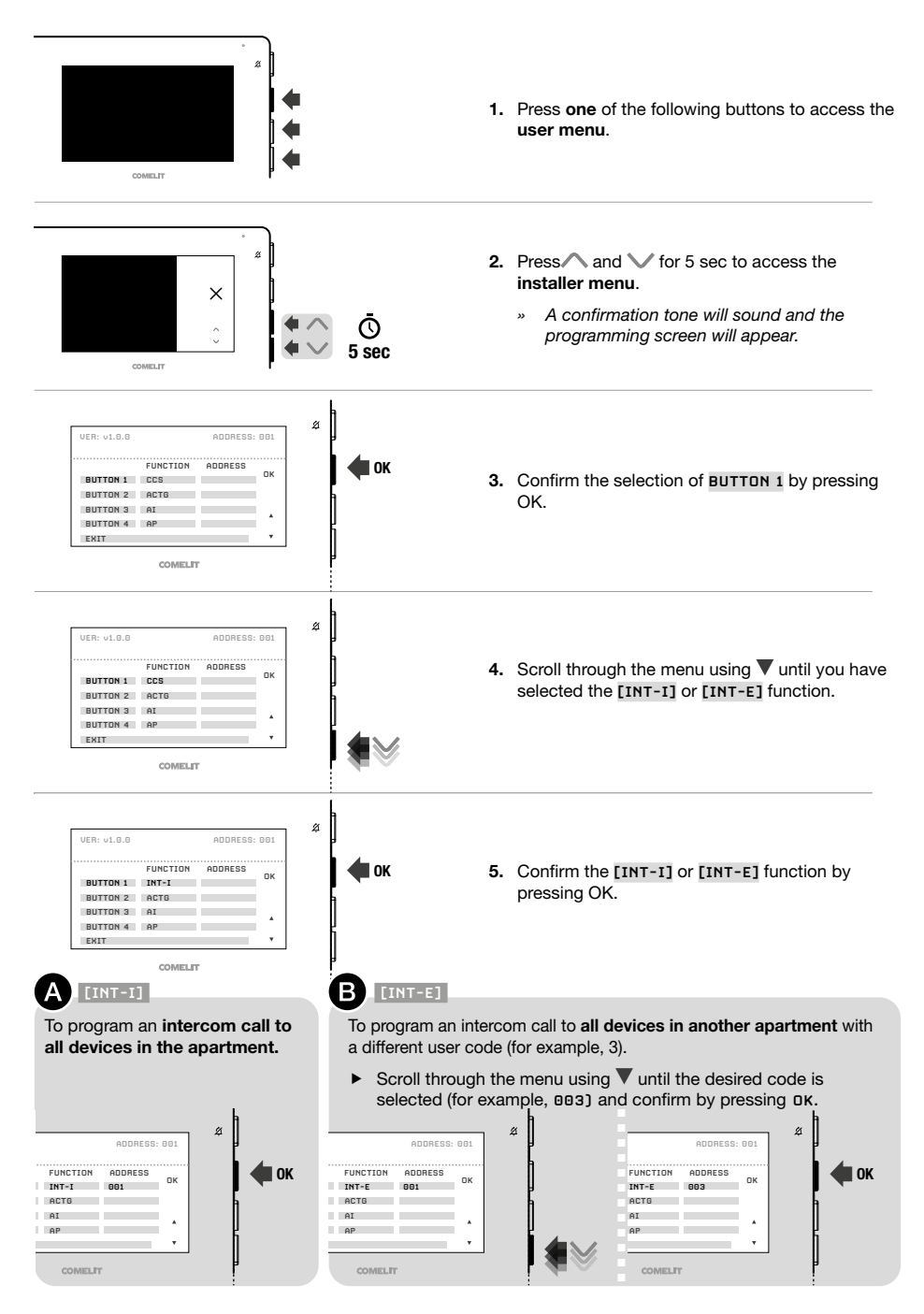

#### PROGRAMMING VIA MYCOMELIT APP

 $\sqrt{}$  Update the MyComelit App to the latest available version.

The MyComelit app can be used to program the door entry monitor quickly and easily, even while it is switched off.

The MyComelit app makes it possible to:

- Read all door entry monitor programming.
- Edit and rewrite the programming.
- Create programming offline, save it to your smartphone and then write it on the door entry monitor later.
- · Create and save your favourite programming to your smartphone.
- Increase the user code by a configurable value to allow the programming of door entry monitors in sequence.
- Copy the programming of one door entry monitor to another door entry monitor.
- Share the door entry monitor programming with other users (via WhatsApp, etc.) to facilitate technical support.
- ...

In addition to these functions, the MyComelit app can also be used for the following functions:

- To program the user code (only if it has not been programmed using the DIP-switches, see Programming the user code via the MyComelit app on page 27).
- To program the functions to be associated with the buttons.
- To program the door entry monitor as main/secondary (see <u>Main and Secondary Door Entry Monitor on page 38</u>).
- To change the ringtones for:
  - Call from external entrance panel.
  - Floor door call (CFP)
  - Intercom call.
  - · Call with range.
- To change the functions associated with the CFP input (see <u>Functions associated with the CFP input on page 39</u>).
- To program the following functions:
  - Intercom (see Intercom on page 38).
  - Selective intercom (see Selective intercom on page 38).
  - Selective group intercom (see Selective group intercom on page 39).
- Authorise the user to use the "Door opening on call" function (see Door opening on call on page 23).
- To program the minimum and maximum call codes for the call range function (see <u>Call range on page</u> 39).
- To disable the user and/or installer menu on the door entry monitor.
- Disable the "Silent Mode" button or select the ringtones to silence.
- To restore the door entry monitor to its factory programming.

#### MAIN AND SECONDARY DOOR ENTRY MONITOR

In systems with power supply unit art. **1209**, 1 main door entry monitor and 3 secondary door entry monitors can be programmed per apartment.

On receipt of a call from the entrance panel:

- » All door entry monitors ring.
- » The image from the entrance panel appears automatically on the main door entry monitor. Any other secondary door entry monitors in the same family unit will remain off.
- » Video can be requested on the secondary door entry monitor(s) (without answering the call) by pressing the button programmed for self activation (factory set as button ) or by lifting the handset to start communicating with the caller.

#### INTERCOM FUNCTION

Various types of intercom call can be programmed:

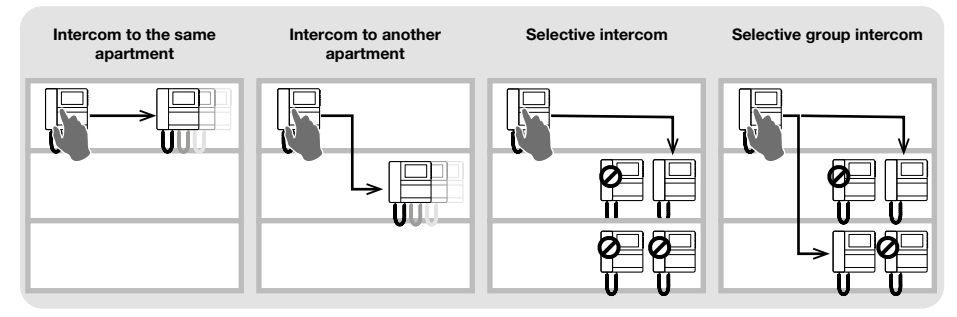

#### INTERCOM

#### Intercom call to the same apartment

- Program the intercom call [INT-I] to the chosen button in order to call ALL the door entry monitors in the same apartment.
- Intercom call to another apartment
  - ► On the desired button, program the intercom call [INT-E] to the user code [ADDRESS] for the apartment you want to call, to call ALL door entry monitors in that apartment.

#### SELECTIVE INTERCOM

#### Selective intercom

This is an intercom call to a single door entry monitor in the same apartment or another apartment identified by a dedicated intercom code, different from the user code. ONLY that door entry monitor will be called. The intercom code can be programmed from 1 to 8. The same intercom code can be associated with up to 3 door entry monitors.

# NOTE: if even a single user programs this function, the intercom code must be programmed on all door entry monitors on the riser, even if they do not use the function!

- 1. Program the intercom code on the door entry monitor you want to call.
- 2. On the desired button, program the "selective intercom" function for the intercom code of the door entry monitor you want to call.

#### • Selective group intercom

This is an intercom call to groups of several door entry monitors in the same apartment or another apartment identified by a dedicated intercom code, different from the user code. The door entry monitor button can be programmed with up to 3 different intercom codes to which the call will be made at once. The maximum number of door entry monitors which can ring simultaneously nevertheless remains 3.

- 1. Program the intercom code on the door entry monitors you want to call.
- 2. On the desired button, program the "selective group intercom" function for the intercom codes of the door entry monitors you want to call.

#### NOTE:

#### intercom and selective intercom CANNOT be programmed in the same system!

#### FUNCTIONS ASSOCIATED WITH THE CFP INPUT

In addition to the floor door call, other functions can be associated with the CFP input (CFP and CFP terminals):

- · Control of a generic actuator or with a code.
- Remote control of lock-release command.

#### CALL RANGE

The door entry monitor can be programmed to receive calls originating from the outdoor entrance panel and direct calls, to both your own user code and an interval (range) of user codes.

#### Example:

If the door entry monitor is programmed with user code "1" and the range of user codes from 5 to 7 is also programmed, when the function is enabled it will receive both direct calls to user code "1" and direct calls to user codes 5, 6 and 7.

#### 

#### Range activation:

- Press and hold buttons C- and O together for 5 seconds.
  - » The text "ON" appears on the door entry monitor display for 3 seconds.
  - » The  $\cancel{4}$  LED flashes to indicate that the function is active.

#### **Range deactivation:**

- Press and hold buttons C- and O together for 5 seconds.
  - » The text "OFF" appears on the door entry monitor display for 3 seconds.
  - The  $\not \!\!\! \Delta$  LED switches off.

# **Operating distances**

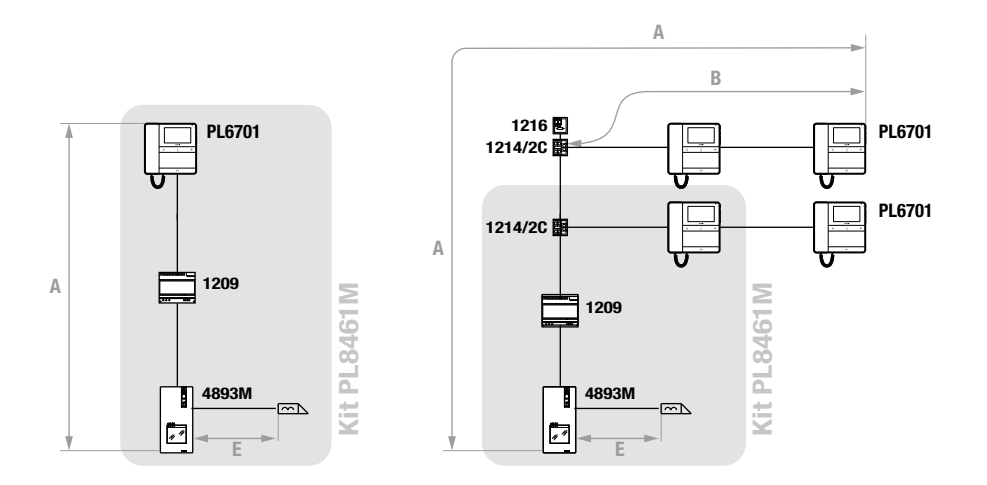

|                                                                         | A MAX                      | B MAX                      | E MAX                     | Art. 1216          |
|-------------------------------------------------------------------------|----------------------------|----------------------------|---------------------------|--------------------|
| Comelit Art. 4577/4579 1 mm² (Ø 1.2 mm AWG<br>17)                       | <b>200 m</b><br>(655 feet) | <b>100 m</b><br>(330 feet) |                           | C1 UN<br>SEL1<br>2 |
| UTP5 cat. 5 0.2 mm² (Ø 0.5 mm AWG 24)                                   | <b>100 m</b><br>(330 feet) | <b>60 m</b><br>(195 feet)  |                           |                    |
| 0.28 mm² (Ø 0.6 mm AWG 23)                                              | <b>100 m</b><br>(330 feet) | <b>60 m</b><br>(195 feet)  |                           | SEL1<br>C1         |
| 0.5 mm² (Ø 0.8 mm AWG 20)                                               | <b>100 m</b><br>(330 feet) | <b>60 m</b><br>(195 feet)  |                           | SEL1<br>C1         |
| 1 mm² (Ø 1.2 mm AWG 17)                                                 | <b>100 m</b><br>(330 feet) | <b>60 m</b><br>(195 feet)  | <b>30 m</b><br>(98 feet)  | SEL1<br>CT         |
| 1 mm² (Ø 1.2 mm AWG 17)                                                 | <b>80 m</b><br>(260 feet)  | <b>40 m</b><br>(130 feet)  |                           | SEL1<br>CT         |
| 1.5 mm² (Ø 1.4 mm AWG 15)                                               | <b>100 m</b><br>(330 feet) | <b>60 m</b><br>(195 feet)  | <b>50 m</b><br>(164 feet) |                    |
| UTP5 cat. 5 0.2 mm <sup>2</sup> (Ø 0.5 mm AWG 24)<br>MULTI PAIR CABLE # |                            |                            |                           |                    |

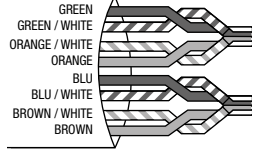

**200 m 70 m** (655 feet) (230 feet)

\* UTP cable with multi-cable connection: FOLLOW THE COLOURS SHOWN IN THE DIAGRAM!

# Wiring diagrams

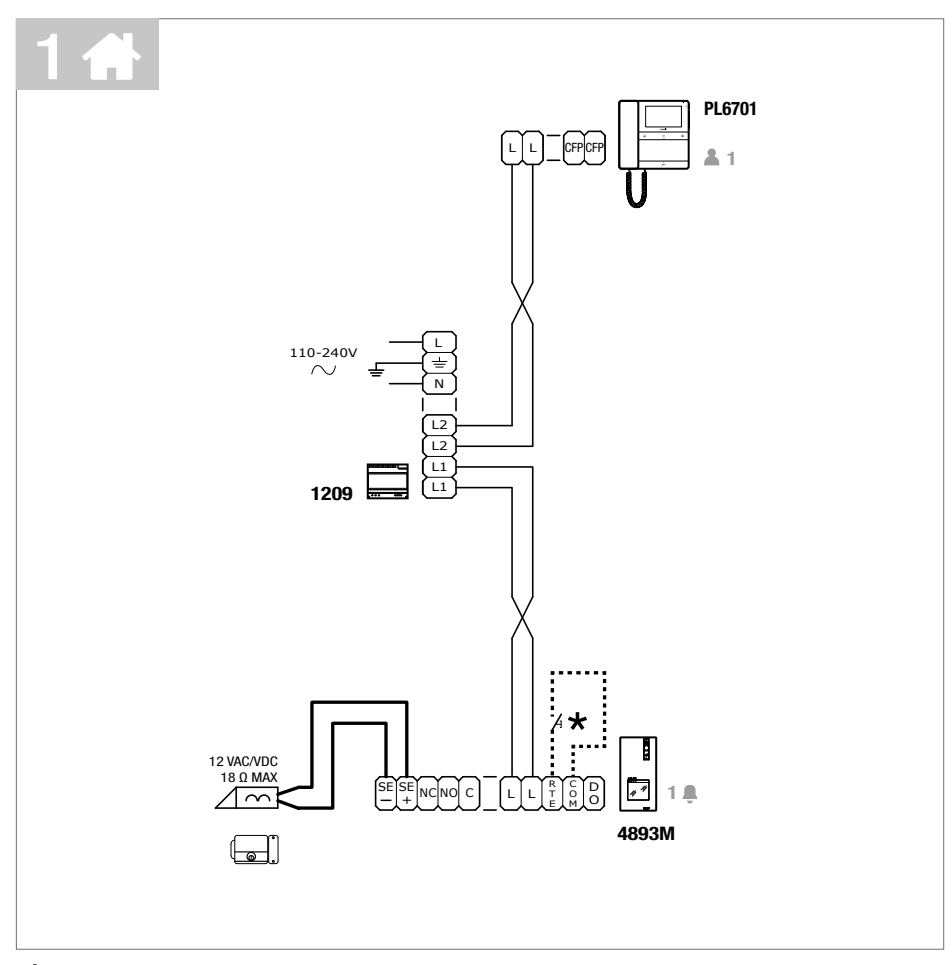

\* Max. 20 m. Local door-opener button.

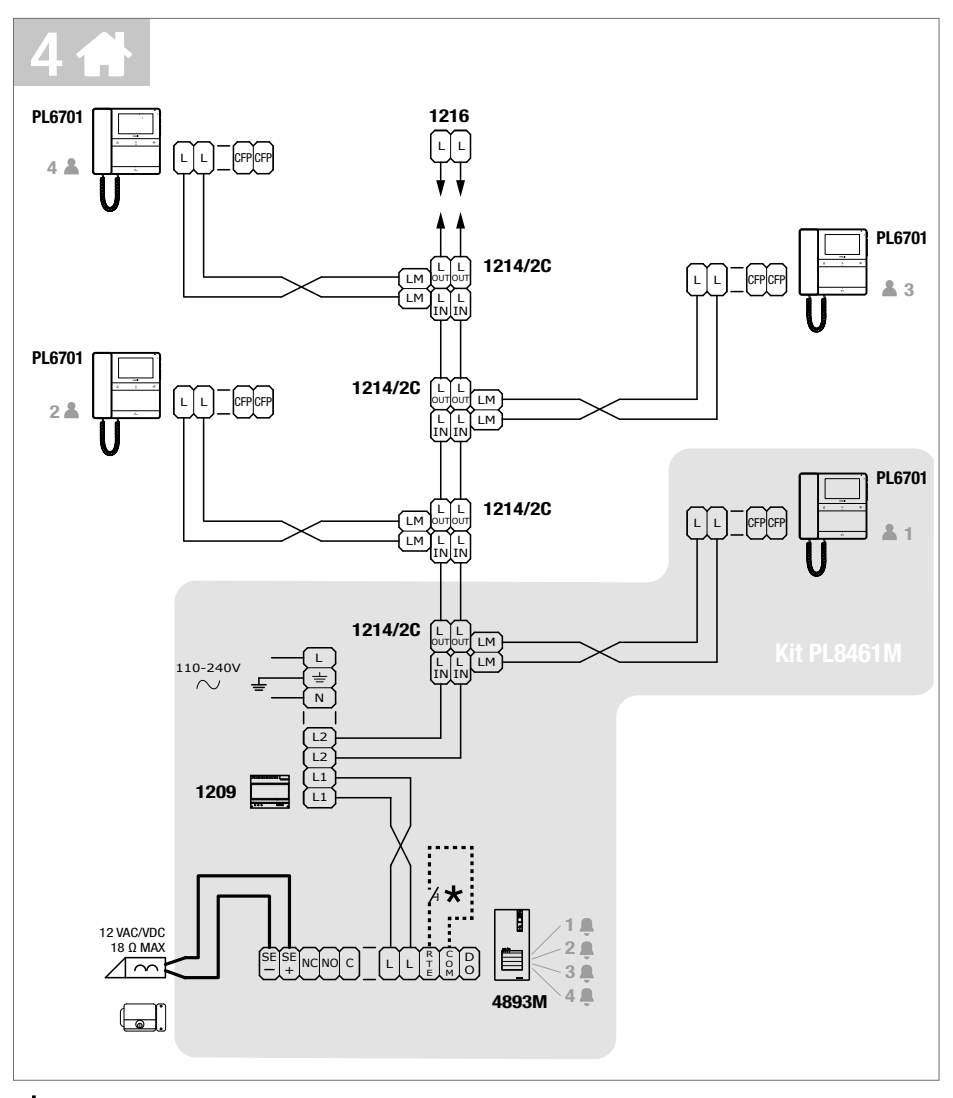

\* Max. 20 m. Local door-opener button.

### System expansion diagrams

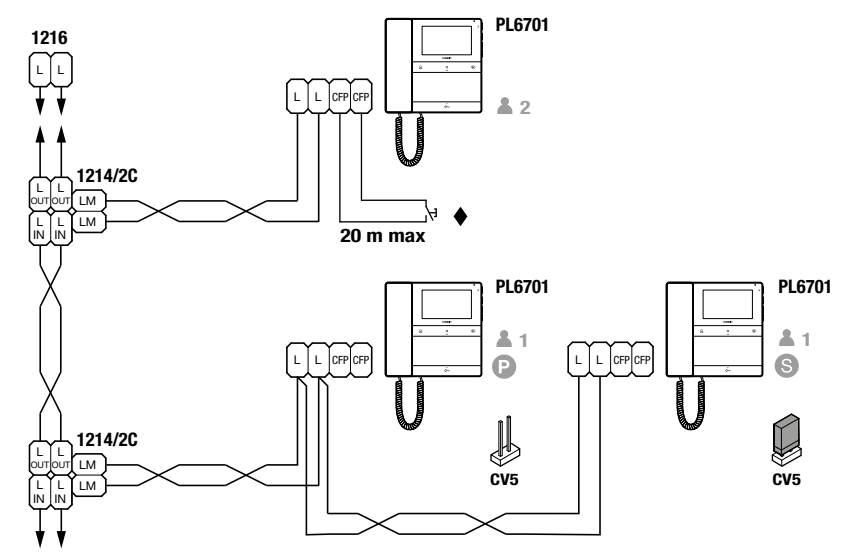

(2) (5) In systems with power supply unit art. 1209, a maximum of 1 main door entry monitor (P) and 3 secondary door entry monitors (S) can be programmed for each apartment. To program the door entry monitor as secondary, use the MyComelit app via NFC.

#### CFP floor door call input.

Where multiple door-entry phones or door entry monitors have the same user code, connect the CFP button on one only; all the devices will ring simultaneously.

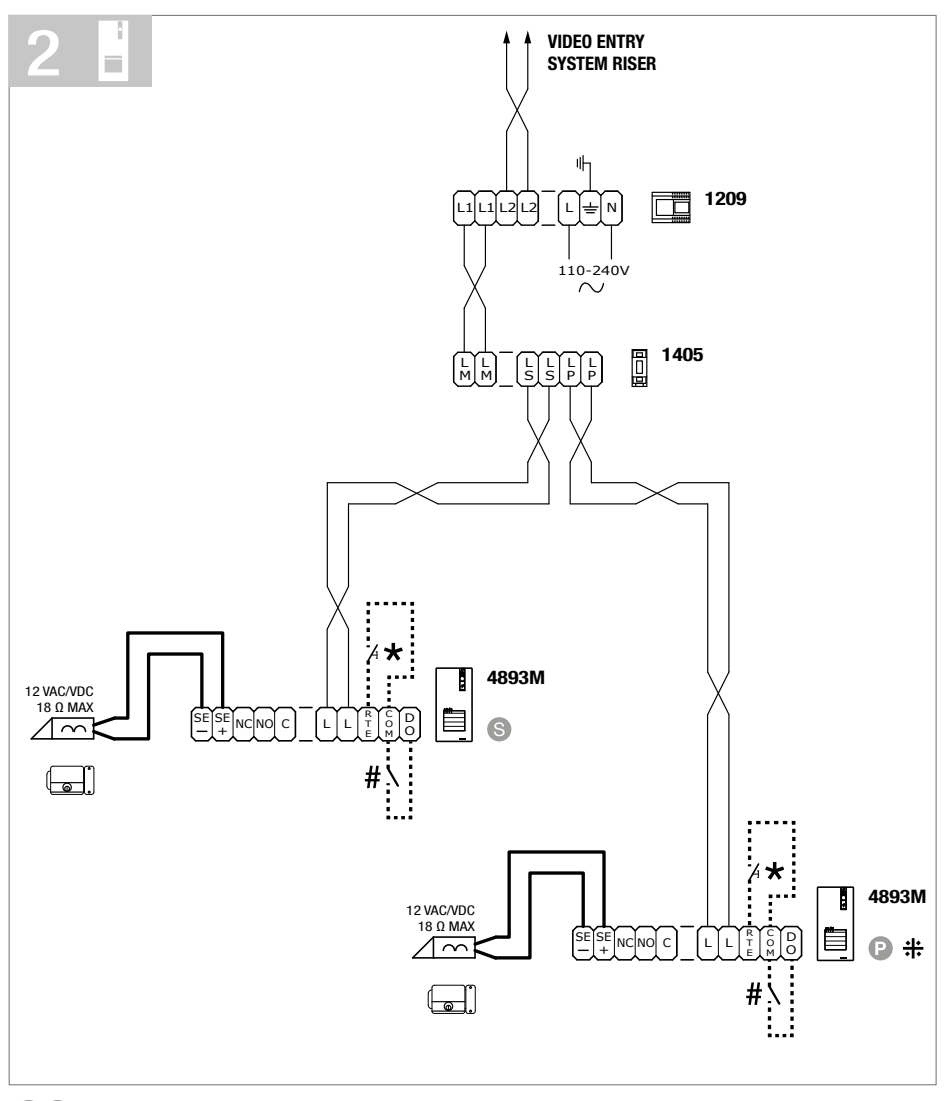

PS To program the entrance panel as Main or Secondary, refer to Programming an additional entrance panel.

- \* Max 20 m. Local door-opener button.
- **#** N.C. contact for door open indication.
- ++ Door open indication not available.

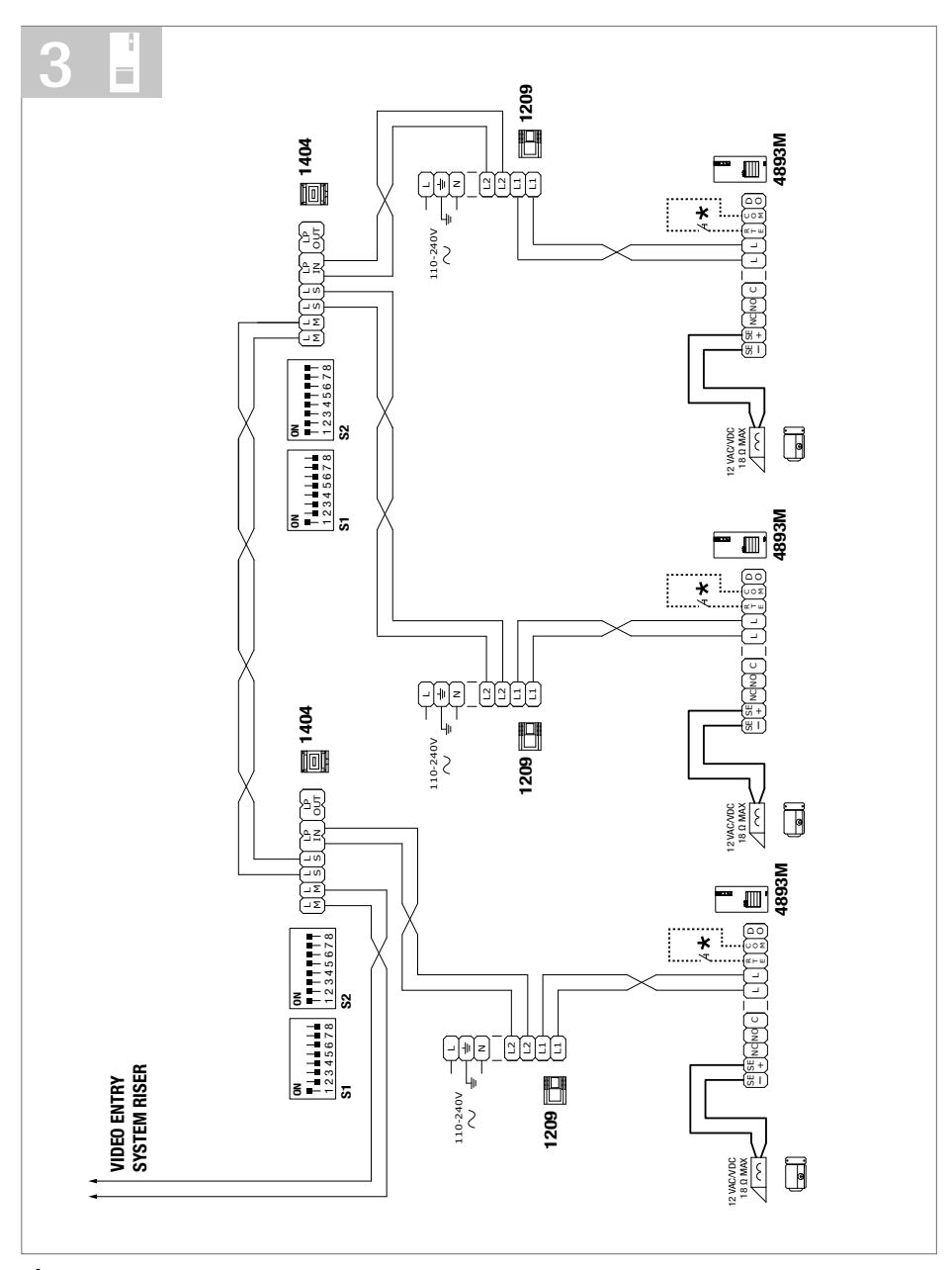

\* Max 20 m. Local door-opener button.

The door open indication function is not available. The self activation function is available (with toggle function between 2 external units).

### Using the entrance panel relay on generic actuator control

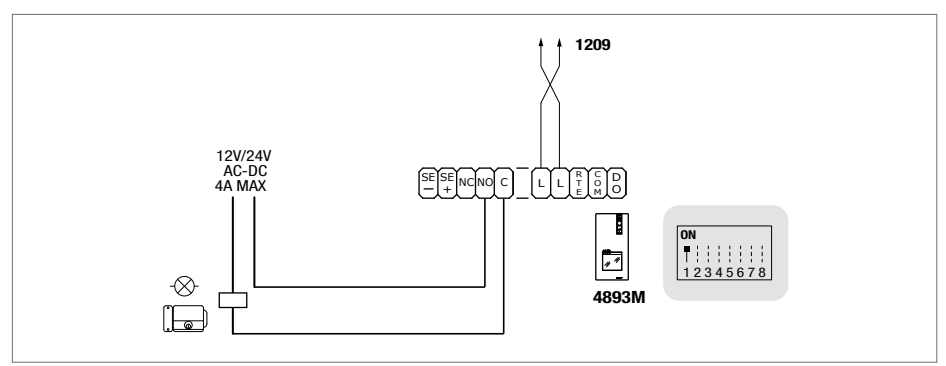

#### "C.NC.NO relay activation time: 2 sec" (default)

▶ Set DIP switch 1 to ON permanently (as shown in the figure, see Entrance panel settings on page 12).

# Table of user codes

| code | DIP ON  |    |           |    |             |     |             |     |               |     |             |     |               |      |               |
|------|---------|----|-----------|----|-------------|-----|-------------|-----|---------------|-----|-------------|-----|---------------|------|---------------|
| 1    | 1       | 31 | 1,2,3,4,5 | 61 | 1,3,4,5,6   | 91  | 1,2,4,5,7   | 121 | 1,4,5,6,7     | 151 | 1,2,3,5,8   | 181 | 1,3,5,6,8     | 211  | 1,2,5,7,8     |
| 2    | 2       | 32 | 6         | 62 | 2,3,4,5,6   | 92  | 3,4,5,7     | 122 | 2,4,5,6,7     | 152 | 4,5,8       | 182 | 2,3,5,6,8     | 212  | 3,5,7,8       |
| 3    | 1.2     | 33 | 1.6       | 63 | 1,2,3,4,5,6 | 93  | 1,3,4,5,7   | 123 | 1,2,4,5,6,7   | 153 | 1,4,5,8     | 183 | 1,2,3,5,6,8   | 213  | 1,3,5,7,8     |
| 4    | 3       | 34 | 2.6       | 64 | 7           | 94  | 2,3,4,5,7   | 124 | 3,4,5,6,7     | 154 | 2,4,5,8     | 184 | 4,5,6,8       | 214  | 2,3,5,7,8     |
| 5    | 1.3     | 35 | 1,2,6     | 65 | 1.7         | 95  | 1,2,3,4,5,7 | 125 | 1,3,4,5,6,7   | 155 | 1,2,4,5,8   | 185 | 1,4,5,6,8     | 215  | 1,2,3,5,7,8   |
| 6    | 2.3     | 36 | 3.6       | 66 | 2.7         | 96  | 6.7         | 126 | 2,3,4,5,6,7   | 156 | 3,4,5,8     | 186 | 2,4,5,6,8     | 216  | 4,5,7,8       |
| 7    | 1,2,3   | 37 | 1,3,6     | 67 | 1,2,7       | 97  | 1,6,7       | 127 | 1,2,3,4,5,6,7 | 157 | 1,3,4,5,8   | 187 | 1,2,4,5,6,8   | 217  | 1,4,5,7,8     |
| 8    | 4       | 38 | 2,3,6     | 68 | 3.7         | 98  | 2,6,7       | 128 | 8             | 158 | 2,3,4,5,8   | 188 | 3,4,5,6,8     | 218  | 2,4,5,7,8     |
| 9    | 1.4     | 39 | 1,2,3,6   | 69 | 1,3,7       | 99  | 1,2,6,7     | 129 | 1.8           | 159 | 1,2,3,4,5,8 | 189 | 1,3,4,5,6,8   | 219  | 1,2,4,5,7,8   |
| 10   | 2.4     | 40 | 4.6       | 70 | 2,3,7       | 100 | 3,6,7       | 130 | 2.8           | 160 | 6.8         | 190 | 2,3,4,5,6,8   | 220  | 3,4,5,7,8     |
| 11   | 1,2,4   | 41 | 1,4,6     | 71 | 1,2,3,7     | 101 | 1,3,6,7     | 131 | 1,2,8         | 161 | 1,6,8       | 191 | 1,2,3,4,5,6,8 | 221  | 1,3,4,5,7,8   |
| 12   | 3.4     | 42 | 2,4,6     | 72 | 4.7         | 102 | 2,3,6,7     | 132 | 3.8           | 162 | 2,6,8       | 192 | 7.8           | 222  | 2,3,4,5,7,8   |
| 13   | 1,3,4   | 43 | 1,2,4,6   | 73 | 1,4,7       | 103 | 1,2,3,6,7   | 133 | 1,3,8         | 163 | 1,2,6,8     | 193 | 1,7,8         | 223  | 1,2,3,4,5,7,8 |
| 14   | 2,3,4   | 44 | 3,4,6     | 74 | 2,4,7       | 104 | 4,6,7       | 134 | 2,3,8         | 164 | 3,6,8       | 194 | 2,7,8         | 224  | 6,7,8         |
| 15   | 1,2,3,4 | 45 | 1,3,4,6   | 75 | 1,2,4,7     | 105 | 1,4,6,7     | 135 | 1,2,3,8       | 165 | 1,3,6,8     | 195 | 1,2,7,8       | 225  | 1,6,7,8       |
| 16   | 5       | 46 | 2,3,4,6   | 76 | 3,4,7       | 106 | 2,4,6,7     | 136 | 4.8           | 166 | 2,3,6,8     | 196 | 3,7,8         | 226  | 2,6,7,8       |
| 17   | 1.5     | 47 | 1,2,3,4,6 | 77 | 1,3,4,7     | 107 | 1,2,4,6,7   | 137 | 1,4,8         | 167 | 1,2,3,6,8   | 197 | 1,3,7,8       | 227  | 1,2,6,7,8     |
| 18   | 2.5     | 48 | 5.6       | 78 | 2,3,4,7     | 108 | 3,4,6,7     | 138 | 2,4,8         | 168 | 4,6,8       | 198 | 2,3,7,8       | 228  | 3,6,7,8       |
| 19   | 1,2,5   | 49 | 1,5,6     | 79 | 1,2,3,4,7   | 109 | 1,3,4,6,7   | 139 | 1,2,4,8       | 169 | 1,4,6,8     | 199 | 1,2,3,7,8     | 229  | 1,3,6,7,8     |
| 20   | 3.5     | 50 | 2,5,6     | 80 | 5.7         | 110 | 2,3,4,6,7   | 140 | 3,4,8         | 170 | 2,4,6,8     | 200 | 4,7,8         | 230  | 2,3,6,7,8     |
| 21   | 1,3,5   | 51 | 1,2,5,6   | 81 | 1,5,7       | 111 | 1,2,3,4,6,7 | 141 | 1,3,4,8       | 171 | 1,2,4,6,8   | 201 | 1,4,7,8       | 231  | 1,2,3,6,7,8   |
| 22   | 2,3,5   | 52 | 3,5,6     | 82 | 2,5,7       | 112 | 5,6,7       | 142 | 2,3,4,8       | 172 | 3,4,6,8     | 202 | 2,4,7,8       | 232  | 4,6,7,8       |
| 23   | 1,2,3,5 | 53 | 1,3,5,6   | 83 | 1,2,5,7     | 113 | 1,5,6,7     | 143 | 1,2,3,4,8     | 173 | 1,3,4,6,8   | 203 | 1,2,4,7,8     | 233  | 1,4,6,7,8     |
| 24   | 4.5     | 54 | 2,3,5,6   | 84 | 3,5,7       | 114 | 2,5,6,7     | 144 | 5.8           | 174 | 2,3,4,6,8   | 204 | 3,4,7,8       | 234  | 2,4,6,7,8     |
| 25   | 1,4,5   | 55 | 1,2,3,5,6 | 85 | 1,3,5,7     | 115 | 1,2,5,6,7   | 145 | 1,5,8         | 175 | 1,2,3,4,6,8 | 205 | 1,3,4,7,8     | 235  | 1,2,4,6,7,8   |
| 26   | 2,4,5   | 56 | 4,5,6     | 86 | 2,3,5,7     | 116 | 3,5,6,7     | 146 | 2,5,8         | 176 | 5,6,8       | 206 | 2,3,4,7,8     | 236  | 3,4,6,7,8     |
| 27   | 1,2,4,5 | 57 | 1,4,5,6   | 87 | 1,2,3,5,7   | 117 | 1,3,5,6,7   | 147 | 1,2,5,8       | 177 | 1,5,6,8     | 207 | 1,2,3,4,7,8   | 237  | 1,3,4,6,7,8   |
| 28   | 3,4,5   | 58 | 2,4,5,6   | 88 | 4,5,7       | 118 | 2,3,5,6,7   | 148 | 3,5,8         | 178 | 2,5,6,8     | 208 | 5,7,8         | 238  | 2,3,4,6,7,8   |
| 29   | 1,3,4,5 | 59 | 1,2,4,5,6 | 89 | 1,4,5,7     | 119 | 1,2,3,5,6,7 | 149 | 1,3,5,8       | 179 | 1,2,5,6,8   | 209 | 1,5,7,8       | 239  | 1,2,3,4,6,7,8 |
| 30   | 2,3,4,5 | 60 | 3,4,5,6   | 90 | 2,4,5,7     | 120 | 4,5,6,7     | 150 | 2,3,5,8       | 180 | 3,5,6,8     | 210 | 2,5,7,8       | 240* | 5,6,7,8       |

\* Code 240 is reserved for the porter switchboard.

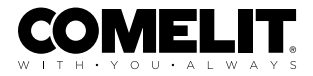

CERTIFIED MANAGEMENT SYSTEMS

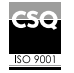

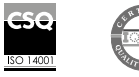

W W W . C O M e l i t g r O u p . C O M Via Don Arrigoni, 5 - 24020 Rovetta (BG) - Italy

1st edition 10/2023 code 2G40003167